### **Baccalauréat Professionnel**

# SYSTÈMES ÉLECTRONIQUES NUMÉRIQUES

Champ professionnel : Télécommunications et Réseaux

# ÉPREUVE E2

# ANALYSE D'UN SYSTÈME ÉLECTRONIQUE

Durée 4 heures – coefficient 5

Notes à l'attention du candidat :

- ce dossier ne sera pas à rendre à l'issue de l'épreuve
- aucune réponse ne devra figurer sur ce dossier

| Baccal         | auréat Professionnel SYSTÈMES ÉLECTRON<br>Champ professionnel : Télécommunica | IQUES NUMÉR<br>tions et réseaux | IQUES          |
|----------------|-------------------------------------------------------------------------------|---------------------------------|----------------|
| Session : 2012 |                                                                               | Durée : 4 heures                | 1206-SEN T     |
| Épreuve : E2   | DOSSIER TECHNIQUE                                                             | Coefficient : 5                 | Page DT 1 / 31 |

| ANNEXE 1  | Schéma du réseau                     | Page 3  |
|-----------|--------------------------------------|---------|
| ANNEXE 2  | Plan de la cuisine                   | Page 4  |
| ANNEXE 3  | Point d'accès Accton WA6102X         | Page 5  |
| ANNEXE 4  | Carte spectrum                       | Page 7  |
| ANNEXE 5  | Filtrage ADSL                        | Page 8  |
| ANNEXE 6  | Live Box Pro                         | Page 9  |
| ANNEXE 7  | BAES COOPER                          | Page 10 |
| ANNEXE 8  | États des BAES                       | Page 11 |
| ANNEXE 9  | NF C15-100                           | Page 12 |
| ANNEXE 10 | Plaque à induction ACM 743 LX        | Page 13 |
| ANNEXE 11 | Schéma électrique de l'appartement   | Page 15 |
| ANNEXE 12 | Player AOPEN MP945                   | Page 16 |
| ANNEXE 13 | Amplificateur                        | Page 17 |
| ANNEXE 14 | GPS et NMEA                          | Page 21 |
| ANNEXE 15 | Alimentations stabilisées            | Page 22 |
| ANNEXE 16 | Onduleur                             | Page 23 |
| ANNEXE 17 | Guide Wi-Fi WA6102X                  | Page 25 |
| ANNEXE 18 | Infrastructure de répéteur sans fils | Page 26 |
| ANNEXE 19 | Trame 802.11                         | Page 26 |
| ANNEXE 20 | Capture de trame 802.11              | Page 27 |
| ANNEXE 21 | Switch 2524                          | Page 27 |
| ANNEXE 22 | Zywalls                              | Page 28 |
| ANNEXE 23 | Projet de réseau téléphonique        | Page 30 |
| ANNEXE 24 | Foreign Exchange                     | Page 30 |
| ANNEXE 25 | Configuration des téléphones Lynksys | Page 31 |

| Session : 2012 |                   | Durée : 4 heures | Dago DT 2/21  |
|----------------|-------------------|------------------|---------------|
| Épreuve : E2   | DUSSIER TECHNIQUE | Coefficient : 5  | Page DT 27 ST |

### Schéma du Réseau

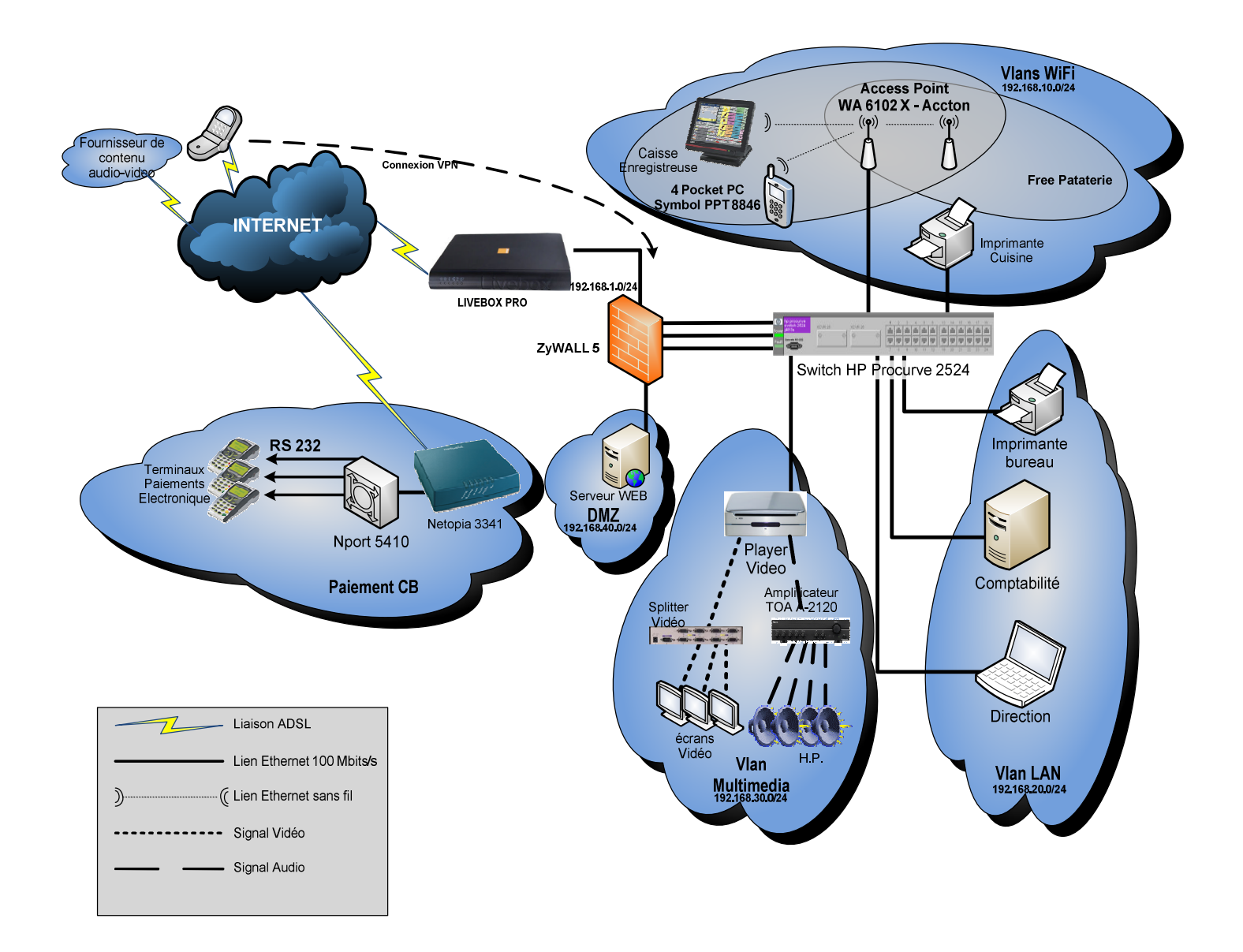

| Session : 2012 |                   | Durée : 4 heures | Pago DT 3 / 31 |
|----------------|-------------------|------------------|----------------|
| Épreuve : E2   | DOSSIER TECHNIQUE | Coefficient : 5  | Fage D13731    |

Plan de la cuisine

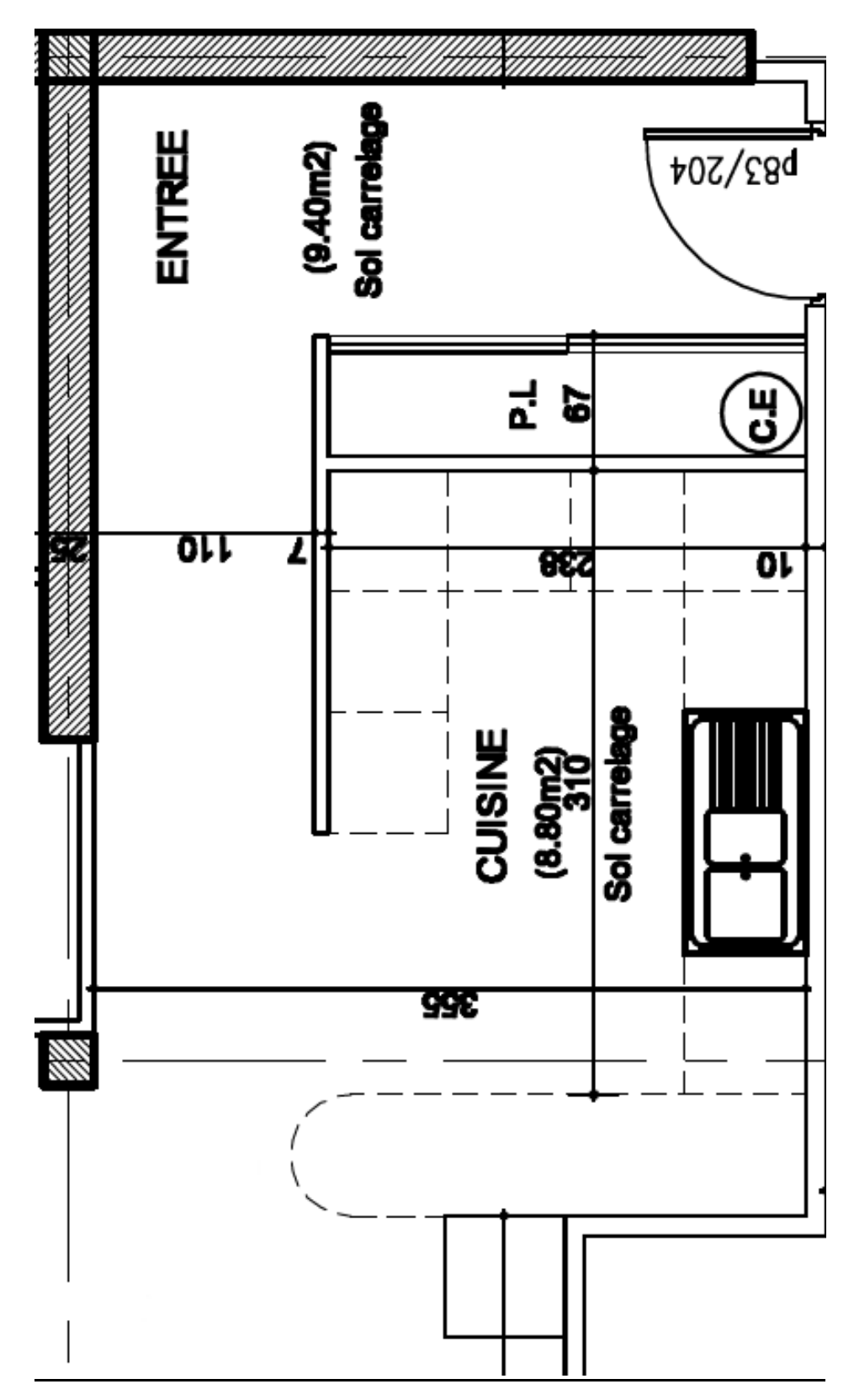

| Session : 2012 |                   | Durée : 4 heures | Dago DT 4 / 21 |
|----------------|-------------------|------------------|----------------|
| Épreuve : E2   | DOSSIER TECHNIQUE | Coefficient : 5  | Page D14/31    |

### Point d'accès Accton WA6102X

Accton

Making Partnership Work

# WA6102X Midsize Enterprise Level Dual-Band Access Point

#### Safeguarded

WA6102X supports up-to-date WLAN security with 40/64/128 and 152-bit WEP encryption. WPA (Wi-Fi protected Access) TKIP and AES are also available for AP functions with enhanced, interoperable, and forward-compatible Wi-Fi security. Includes MAC address authentication.

#### Uncomplicated

WA6102X is easy on your budget, simple to install and use. Dynamic rate shifting automatically matches the best connection speed, and Auto Network Connect keeps users connected to the network, even while roaming. Equipped with two fixed/detachable 2dBi/4.5dBi antennas of 2.4GHz/5GHz system. Smart Antennas and accessories available, sold separately,

#### Intelligent

WA6102X supports Simple Network Management Protocol (SNMP v1) MIB Land MIB II support. Power over Ethernet is supported with stuffing option PoE circuif. 802.1x porf-based authentication protocol support with Extensible Authentication Protocol (EAP) MD5, Transport Layer Security (TLS), Protected EAP (PEAP) and Tunneled TLS (TTLS) for AP security

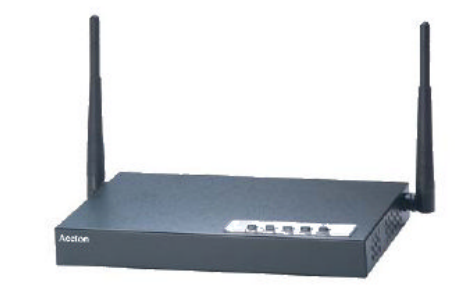

he Accton WA6102X is the Small to Medium Enterprise class Access Point. This IEEE 802.11 dual band Access Point provides flexible configuration for Enterprise needs.

WA6102X is packed with features to give your wireless mobile workforce the best in continuous industry-standard access to corporate network resources, email and the Internet. Fully compatible with IEEE 802.11g (2.4GHz) & IEEE 802.11a (5 GHz) and backward compatible with 802.11b, this is the future-proof way to quickly set up a new wireless network or extend an existing Ethernet network.

### Features and Benefits

- Ethernet Interface Features Supports 1 10/100BASE-T/TX compatible with IEEE802.3
- Minimum of four encryption keys
- · Accepts power from POE (Power Over Ethernet) and power adapter
- Supports half and full duplex mode 10/100M · ACL bps speed for Ethernet port

#### DHCP Client Wireless

- Interoperable with IEEE 802.11a compliant equipments
- · Auto data rate switching with 6,9,12,18,24,36,48,54 and furbo mode provided by Chipset allows auto fallback data rate for optimized reliability, throughput • SNMP v1 Management
- and transmission range · Fixed data rate is set through management
- interface
- Supports detachable antenna or fixed
- antenna
- · Auto-Channel Selection
- Advanced Setting:
- Transmitting power
- Five Levels: Full, -3dB(50%), -6dB(25%), -9dB(12.5%), MIN
- Threshold
- RTS/ CTS, Fragmentation
- Selectable long or short preamble
- Selectable Beacon Interval
- Selectable DTIM Interval
- Roaming support IAPP 802.11f

#### Security

- 802.1x Authentication Access Control with Key Rofation
- WEP security 64/128/152 bit
- · Local MAC address filtering
- Radius Client support
- WPA and AES
- Close System

### Management

#### • QoS

- VLAN support up to 16 group
- Web Interface
- Telnet, CLI
- Event Logging
- Syslog RFC 3164
- Supports DHCP client for IP address assignment
- · Configuration file upload/download
- System Watchd og
  - MIB Support
- RFC1213 MIB-2
- Accton Private MIB Hot Spot
- Prevent communication between Wireless **Client & Wireless Client**
- Ethernet Type Filtering
- Local Management Filtering
- PPPoE
- RADIUS Attributes

Session: 2012 Durée : 4 heures DOSSIER TECHNIQUE Page DT 5 / 31 Épreuve : E2 Coefficient : 5

|                |                 | Specifications          | i                                                 |
|----------------|-----------------|-------------------------|---------------------------------------------------|
| Electrical S   | pecifications   | ş                       |                                                   |
| · Radio :      |                 | Complies with IEEE 80   | )2. 11a/b/g                                       |
| · Frequency    | Band :          |                         |                                                   |
| IEEE 802.11    | а               |                         | IEEE 802.11b/g                                    |
| 5.15 ~ 5.25    | GHz (lower bark | d) for US/Canada, Japar | 2400 ~ 2483.5 MHz for US, Canada, and ETSI        |
| 5.25 ~ 5.35    | GHz (middle bar | nd) for US/Canada       | 2400 ~ 2497MHz for Japan                          |
| 5.725~5.82     | 5GHz (upper ba  | and) for US/Canada      |                                                   |
| 5.50~5.700     | Hz for Europe   |                         |                                                   |
| · Modulation   | TYPE :          |                         |                                                   |
| IEEE 802.11    | а               |                         | IEEE 802.11b/g                                    |
| BPSK, QPS      | K, 16-QAM, 64-  | -QAM                    | CCK, BPSK, QPSK, OFDM                             |
| · Date Rate    | :               |                         |                                                   |
| IEEE 802.11    | а               |                         | IEEE 802.11b/g                                    |
| 6/9/12/18/24   | /36/48/54 Mbps  | s Up to 108Mbps         | 1/2/5.5/11 (11b) Mbps                             |
| (turbo mode    | )               |                         | 6/9/12/18/24/36/48/54 Mbps (11g)                  |
| · Power Ada    | pter:           | Input 5V DC, 3A         |                                                   |
| · Power ove    | r Ethernet :    | Standard IEEE 802.3a    | f, Input voltage 48V                              |
| Ethernet :     |                 | Ethernet IEEE 802.3/8   | 302.3u 10/100 Mbps                                |
| Transmit P     | ower            | 15~20dBm                |                                                   |
| Antenna :      |                 | Fixable/Detachable An   | tenna                                             |
| Operating      | Channels        |                         |                                                   |
| IEEE 802.11    | а               |                         | IEEE 802.11b/g                                    |
| · 12 channels  | in base mode (  | (US, Canada)            | · 11 channels in base mode (US, Canada)           |
| · 5 channels i | n turbo mode (l | JS, Canada)             | · 13 channels (ETSI)                              |
| · 4 channels   | Japan)          |                         | · 14 channels (Japan)                             |
| · 11 channels  | in base mode (  | Europe)                 |                                                   |
| · 4 channels i | n turbo mode (E | Europe)                 |                                                   |
| Regulatory     | Complian œ      |                         |                                                   |
| · Safety :     |                 | CSA/NRTL                | (UL 1950, CSA 22.2.950), TUV/GS (EN60950)         |
| · Electroma    | gnetic Compa    | tibility : CE mark, F   | CC Class B, CISPR Class B                         |
| Environme      | ntal Specifica  | ations                  |                                                   |
| · Operating    | Temperature :   | ETS 300 019-2-4         | 4 Class 4.1E modified 0°C to 55°C. Vibration clas |
| Transporta     | tion Environm   | ent : ETS 300 019-2-2   | Class 2.3 Pubic Transportation                    |
| Storade Te     | mperature :     | 0 ~ 70 °C amhier        | ıt                                                |

· Humidity:

0 ~ 70 °C ambient Max. 95%

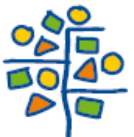

Accton Technology Corporation International Headquarters :No. 1 Creation Rd. III, Science-based Industrial Park, Hsinchu 300, Taiwan, R.O.C. Tel : 886-3-5770270 http://www.accton.com

3.2004 v.01

| Session : 2012 |                   | Durée : 4 heures | Page DT 6 / 31 |
|----------------|-------------------|------------------|----------------|
| Épreuve : E2   | DOSSIER TECHNIQUE | Coefficient : 5  | Fage DT 07 ST  |

Extrait de la documentation de la Carte Spectrum24® 802.11b pour PC Pocket PT8800 Series Symbol

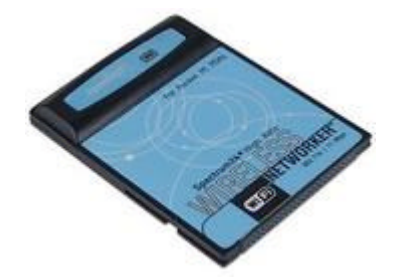

The Spectrum24<sup>®</sup> High Rate Wireless Networker (WN) from Symbol Technologies is a CompactFlash<sup>™</sup> card allowing Pocket PC (Windows CE 3.0) devices to connect to a Wi-Fi<sup>™</sup> IEEE 802.11b wireless local area network (LAN), or communicate directly with other mobile devices enabled for wireless LAN connectivity.

Features Include:

- CompactFlash form factor fits devices with CF Type I and Type II extended card slots
- Functions with Pocket PC (Windows CE 3.0) devices with CF Type I and Type II extended card slot
- Operates with Windows notebook PCs with PC Card slot (using CF-to-PC Card adapter)
- Wi-Fi certified for multi-vendor compatibility
- Data rate up to 11 Mbps
- Automatic rate scaling at 11, 5.5, 2 and 1 Mbps for maximum range
- Range up to 300 ft / 91 m in standard office environments
- Support for 40 and 128-bit WEP (wired equivalent privacy) Encryption
- User-friendly client tools and installation
- Advanced power consumption management capabilities
- Suspend on wireless LAN feature prevents accidental battery drain

| Session : 2012 |                   | Durée : 4 heures | Pago DT 7 / 31 |
|----------------|-------------------|------------------|----------------|
| Épreuve : E2   | DOSSIER TECHNIQUE | Coefficient : 5  | Fage D17751    |

### Le filtrage pour ADSL

Le terme ADSL signifie *Asymmetric Digital Subscriber Line* (dans les pays francophones, ce terme est parfois remplacé par *LNPA* qui signifie *Ligne Numérique à Paire Asymétrique*).

Sur la ligne classique analogique avec technologie ADSL, il est transmis la voix et les données numériques chacune dans des bandes fréquences différentes.

| Utilisation        | Gamme de fréquences | Particularités              |
|--------------------|---------------------|-----------------------------|
| Voix               | 0 à 4 kHz           |                             |
|                    | 25 à 138 kHz        | Trafic montant (sortant)    |
| Donnees numeriques | 138 kHz à 2,2MHz    | Trafic descendant (entrant) |

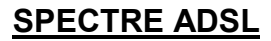

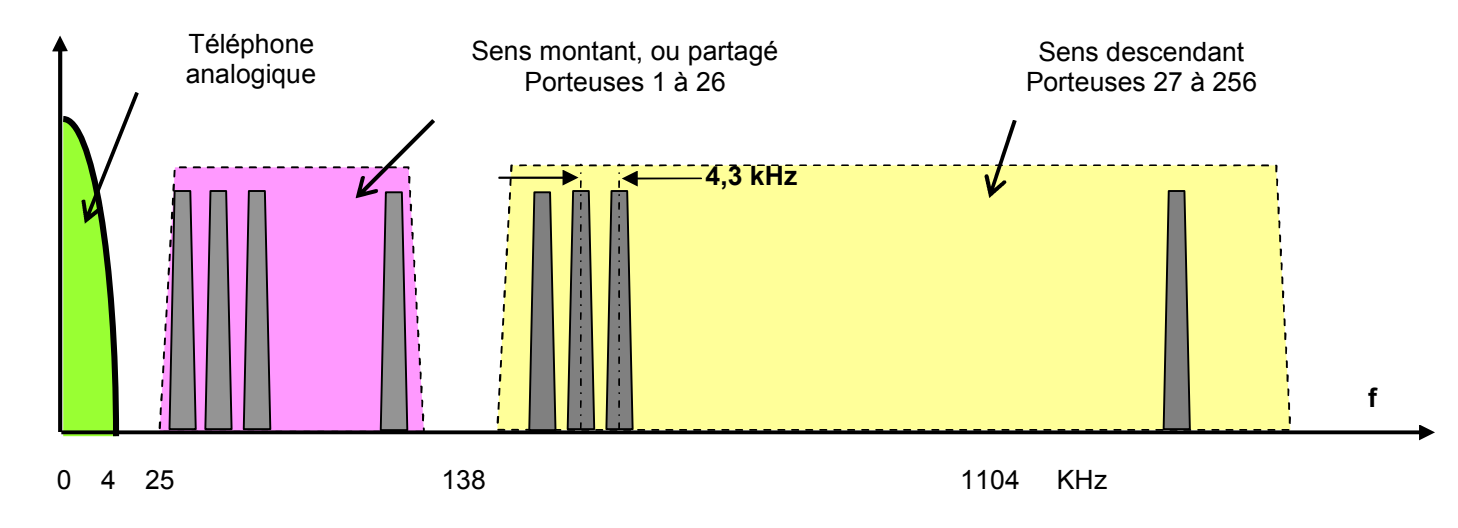

Dans le cas d'utilisation de terminaux analogiques (téléphone), les gammes de fréquences utilisées pour les données numériques sont incompatibles avec la voix. C'est pourquoi un filtre ADSL est utilisé pour séparer les signaux vocaux avec les signaux ADSL.

Par conséquent, le filtre ADSL est un filtre passe-bas. Il laisse passer les fréquences de la voix et atténuer toutes les fréquences des données numériques.

Dans le cas où l'utilisateur désire brancher plusieurs téléphones analogiques sur la même architecture à différents emplacements, un filtre devra être installé sur chaque prise téléphonique de l'architecture.

| Session : 2012 |                   | Durée : 4 heures | Dago DT 8 / 31 |
|----------------|-------------------|------------------|----------------|
| Épreuve : E2   | DOSSIER TECHNIQUE | Coefficient : 5  | Fage DT 07 ST  |

## **Extrait Document Livebox Pro**

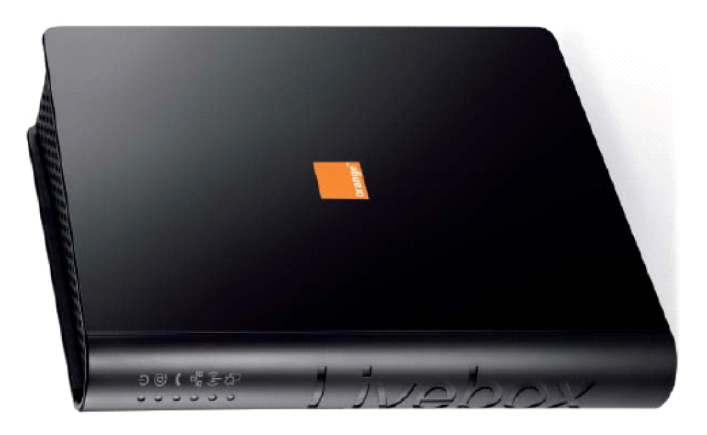

### Les ports Ethernet

and the second second se

Les 4 ports Ethernet se situent sur la tranche de la Livebox.

| <br>- 1 |  |
|---------|--|

| port Ethernet |                          | usages                                                                                                    |
|---------------|--------------------------|----------------------------------------------------------------------------------------------------|
| 1<br>Ethernet | port rouge<br>ou port 1  | <ul> <li>naviguer sur internet</li> <li>regarder des vidéos ou écouter de la musique en streaming</li> <li>télécharger des vidéos et de la musique</li> <li>profiter de la vidéo à la demande</li> <li>faire du peer to peer</li> </ul>                                                              |
| 2             | port jaune<br>ou port 2  | <ul> <li>naviguer sur internet</li> <li>regarder des vidéos ou écouter de la musique en streaming</li> <li>profiter de la vidéo à la demande</li> <li>télécharger des vidéos et de la musique</li> <li>faire du peer to peer</li> </ul>                                                              |
| 3             | port vert<br>ou port 3*  | <ul> <li>naviguer sur internet</li> <li>regarder des vidéos ou écouter de la musique en streaming</li> <li>profiter de la vidéo à la demande</li> <li>télécharger des vidéos et de la musique</li> <li>faire du peer to peer</li> <li>brancher un terminal de paiement électronique (TPE)</li> </ul> |
| 4             | port blanc<br>ou port 4* | <ul> <li>naviguer sur internet</li> <li>regarder des vidéos et écouter de la musique en streaming</li> <li>profiter de la vidéo à la demande</li> <li>télécharger des vidéos et de la musique</li> <li>brancher un terminal de paiement électronique (TPE)</li> </ul>                                |

\* Si vous avez souscrit à La Fibre pro, vous devez connecter le boîtier optique sur ce port.

| Session : 2012 |                   | Durée : 4 heures | Page DT 0 / 31 |
|----------------|-------------------|------------------|----------------|
| Épreuve : E2   | DOSSIER TECHNIQUE | Coefficient : 5  | Fage D19731    |

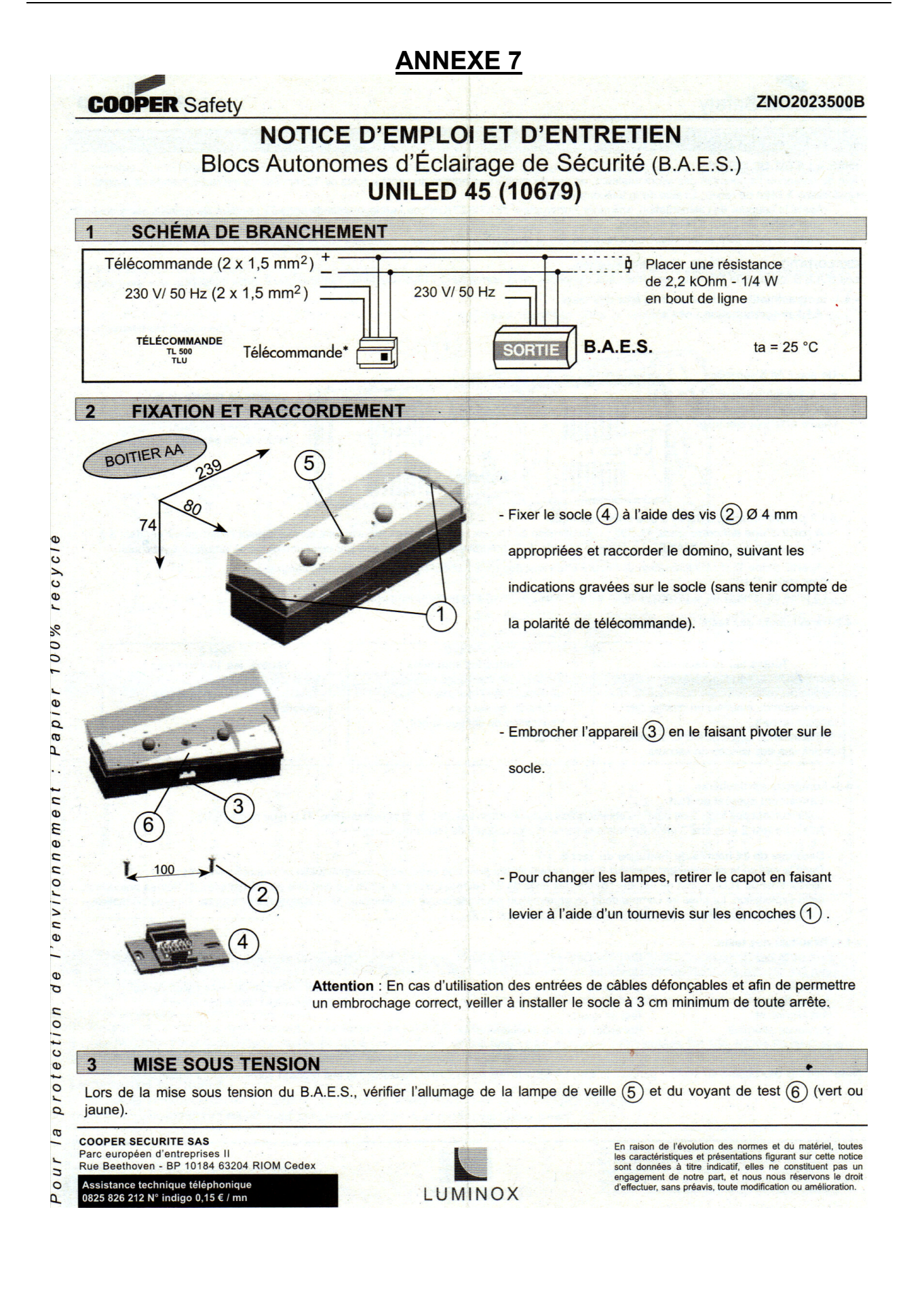

# Session : 2012 Durée : 4 heures Épreuve : E2 Dossier technique Durée : 4 heures Coefficient : 5 Page DT 10 / 31

Test 2

Toutes les semaines :

Vérifications identiques au test 1.

Vérification de l'aptitude du bloc à

Vérification de chaque lampe de

commuter en secours

### - 4.2-Déroulement des tests automatiques.

#### Test 1

Toutes les 10 secondes : Vérification du bon fonctionnement de la lampe de veille.

- Vérification du maintien en charge des
- accumulateurs
- Vérification du bon fonctionnement d'au moins une des lampes de secours

#### - 4.4- Résultats des tests. Etat de la led Vert fixe Jaune fixe Jaune clignotant

### Etat du B.A.E.S.

Vert clignotant Vert/jaune alternatif Conforme En défaut En défaut Test en cours Réception ordre de télécommande

secours

### Test 3

Toutes les 10 semaines : Vérifications identiques au test 2. Vérification de l'autonomie des batteries

#### Nature du défaut

Batteries ou lampe de veille défectueuse Lampe(s) de secours défectueuse(s)

| 6 CA       | RAC          | <b>FERIS</b>    | STIQUES          |                   |                     |                    |    |    |                   |             |                |          |          |          |          |                                                         |                                                          |                               |                                   |
|------------|--------------|-----------------|------------------|-------------------|---------------------|--------------------|----|----|-------------------|-------------|----------------|----------|----------|----------|----------|---------------------------------------------------------|----------------------------------------------------------|-------------------------------|-----------------------------------|
| 2.<br>2.   |              |                 | <i>6</i>         |                   |                     |                    |    |    |                   | N           | lorm           | es de    | e réfé   | renc     | e        | Accus NiC                                               | d autorisés                                              | lampe de<br>veille            | lampe de secours                  |
| Références | Code article | Numéro Homolog. | Tension assignée | classe électrique | flux à 5 ' (lumens) | flux à 1h (lumens) | đ  | ¥  | Type (P/NP/Incan) | NFEN60598.1 | NFEN60598.2.22 | NFC71800 | NFC71801 | NFC71820 | NFC71805 | Pack 5 x 1,2 V -1,7 Ah<br>Saft 5 VTCs HC<br>Réf. 800092 | Pack 5 x 1,2 V -1,7 Ah<br>Saft 5 VNTCs U<br>Réf. 800092N | 1 Led verte<br>1 x 3,6V 20 mA | 2 x ES 6 V - 0,45 A<br>Ref. 00109 |
| UNILED 45  | 10679        | T01130          | 230 V / 50-60 Hz | 2                 | 60                  | 45                 | 42 | 07 | Incan             | x           | x              | x        |          | x        |          | x                                                       | x                                                        | x                             | x                                 |

| Session : 2012 |                   | Durée : 4 heures | Dago DT 11 / 21 |
|----------------|-------------------|------------------|-----------------|
| Épreuve : E2   | DOSSIER TECHNIQUE | Coefficient : 5  | Fage DI 11731   |

## Extrait de la norme NF C15-100

### 771.533 Dispositifs de protection contre les surintensités

Tout circuit doit être protégé par un dispositif de protection qui est soit un fusible soit un disjoncteur et dont le courant assigné maximal est égal à la valeur indiquée dans le tableau suivant :

Tableau 771F – Courant assigné des dispositifs de protection en fonction de la section des conducteurs

| Nature du circuit                                                                               | Section minimale<br>des conducteurs<br>(mm²) | Courant assigné maximal<br>du dispositif<br>de protection (A) |         |  |
|-------------------------------------------------------------------------------------------------|----------------------------------------------|---------------------------------------------------------------|---------|--|
|                                                                                                 | Cuivre                                       | Disjoncteur                                                   | Fusible |  |
| Eclairage, volets roulants, prises<br>commandées                                                | 1,5                                          | 16                                                            | 10      |  |
| VMC                                                                                             | 1,5                                          | 2 (1)                                                         | _ (3)   |  |
| Circuit d'asservissement tarifaire, fil<br>pilote, gestionnaire d'énergie, etc.                 | 1,5                                          | 2                                                             | _ (3)   |  |
| Prises de courant 16 A :                                                                        |                                              |                                                               |         |  |
| - circuit avec 5 socles maxi : ou                                                               | 1,5                                          | 16                                                            | _ (3)   |  |
| - circuit avec 8 socles maxi :                                                                  | 2,5                                          | 20                                                            | 16      |  |
| Circuits spécialisés avec prise de courant<br>16 A (machine à laver, sèche-linge, four<br>etc.) | 2,5                                          | 20                                                            | 16      |  |
| Chauffe-eau électrique non instantané                                                           | 2,5                                          | 20                                                            | 16      |  |
| Cuisinière, plaque de cuisson                                                                   |                                              |                                                               |         |  |
| - en monophasé                                                                                  | 6                                            | 32                                                            | 32      |  |
| - en triphasé                                                                                   | 2,5                                          | 20                                                            | 16      |  |
| Autres circuits y compris le tableau divisionnaire : <sup>(2)</sup>                             |                                              |                                                               |         |  |
|                                                                                                 | 1,5                                          | 16                                                            | 10      |  |
|                                                                                                 | 2,5                                          | 20                                                            | 16      |  |
|                                                                                                 | 4                                            | 25                                                            | 20      |  |
|                                                                                                 | 6                                            | 32                                                            | 32      |  |

| Session : 2012 |                   | Durée : 4 heures | Pago DT 12 / 31 |
|----------------|-------------------|------------------|-----------------|
| Épreuve : E2   | DOSSIER TECHNIQUE | Coefficient : 5  | Fage DT 12751   |

MI

# ANNEXE 10

### Extrait de la notice de la Plaque induction ACM 743 LX

### **AVANT UTILISATION**

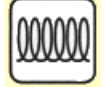

IMPORTANT : si la taille des casseroles ne convient pas, les foyers ne s'allument pas. Utilisez exclusivement des casseroles compatibles induction, portant le symbole correspondant (voir la figure ci-contre). Avant d'allumer la table de cuisson, posez la casserole sur le foyer désiré.

### **ANCIENS RÉCIPIENTS**

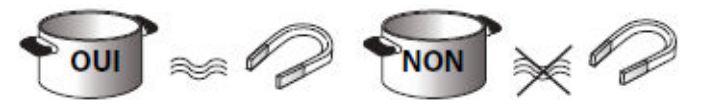

Pour vérifier si une casserole est compatible avec la table à induction, utilisez un aimant : si l'aimant est attiré par la casserole, celle-ci est adaptée.

- N'utilisez pas de casseroles à fond rugueux, car vous pourriez rayer la surface de la table de cuisson. Contrôlez les récipients.
- Ne posez jamais les casseroles et les poêles chaudes sur la surface du bandeau de commande de la table de cuisson. Elles pourraient l'endommager.

### **CONNEXION SUR SECTEUR**

# 

Débranchez l'appareil.

- L'appareil doit être installé par un technicien qualifié, connaissant parfaitement les réglementations en vigueur en matière de sécurité et d'installation.
- Le fabricant décline toute responsabilité en cas de dommages aux personnes, animaux ou choses résultant du nonrespect des consignes fournies dans ce chapitre.
- Le cordon d'alimentation doit être suffisamment long pour permettre de retirer la table de cuisson du plan de travail.
- Vérifiez que la tension indiquée sur la plaque signalétique appliquée sur le fond de l'appareil correspond à la tension d'alimentation de votre habitation.
- N'utilisez pas de rallonges.

#### Connexions au bornier

Pour le branchement électrique, utilisez un câble de type H05RR-F comme l'indique le tableau ci-dessous.

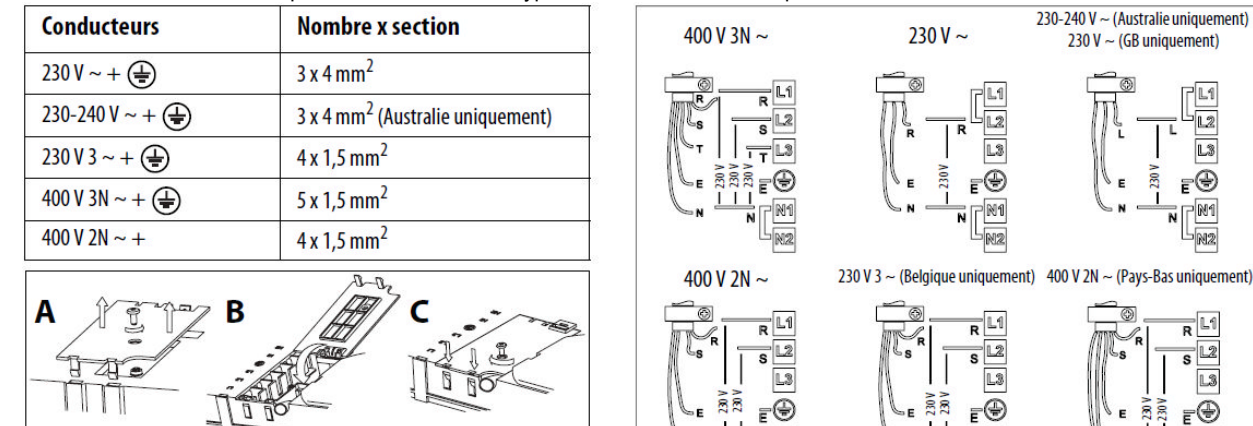

Reliez le fil de terre jaune/vert à la borne portant le symbole .

Ce fil doit être plus long que les autres.

1. Enlevez le couvercle du bornier (A) en dévissant la vis et insérez le couvercle dans la charnière (B) du bornier.

(<del>‡</del>)

- 2. Dénudez la gaine des conducteurs sur approx. 70mm.
- 3. Dénudez la gaine des conducteurs sur approx. 10mm. Introduisez ensuite le cordon d'alimentation dans le serre-câble et connectez les fils sur le bornier en suivant les indications données sur le schéma à côté du bornier.
- 4. Fixez le cordon d'alimentation avec le serre-câble.
- 5. Fermez le couvercle (C) et vissez-le sur le bornier avec la vis enlevée point (1).
- La table effectue un autodiagnostic de quelques secondes à chaque connexion au secteur.

Si la table est déjà équipée d'un cordon d'alimentation, suivez les instructions de l'étiquette fixée au cordon. Effectuez le branchement au secteur par l'intermédiaire d'un sectionneur multipolaire ayant une distance entre les contacts ouverts d'au moins 3mm.

| Session : 2012 |                   | Durée : 4 heures | Page DT 13 / 31 |
|----------------|-------------------|------------------|-----------------|
| Épreuve : E2   | DOSSIER TECHNIQUE | Coefficient : 5  | Fage DT 13731   |

### MODE D'EMPLOI

#### Description du bandeau de commande

Le bandeau présente des touches à effleurement : pour les utiliser, il suffit d'appuyer sur le symbole correspondant (n'appuyez pas trop fort).

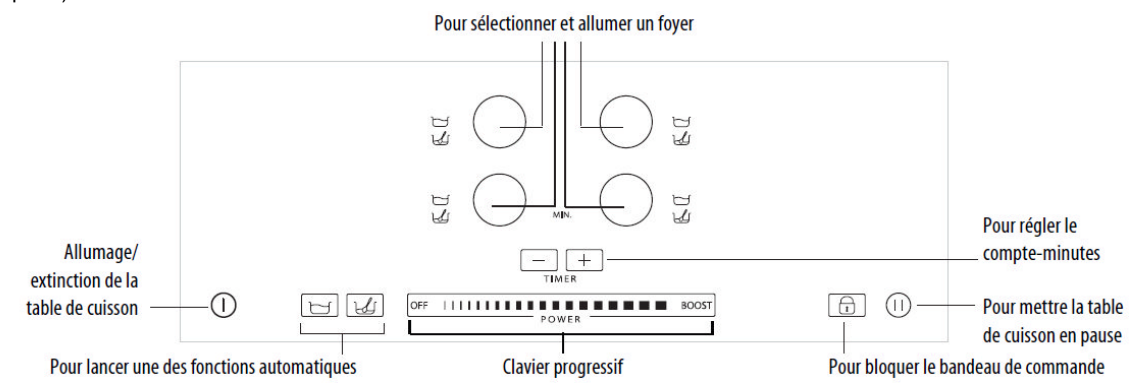

#### Première utilisation / après une coupure de courant

Après avoir branché la table de cuisson, le bandeau de commande est bloqué (le témoin lumineux du bouton est allumé). Pour débloquer le bandeau de commande, appuyez pendant 3 secondes sur la touche d'utiliser la table de cuisson normalement.

#### **Description Des afficheurs**

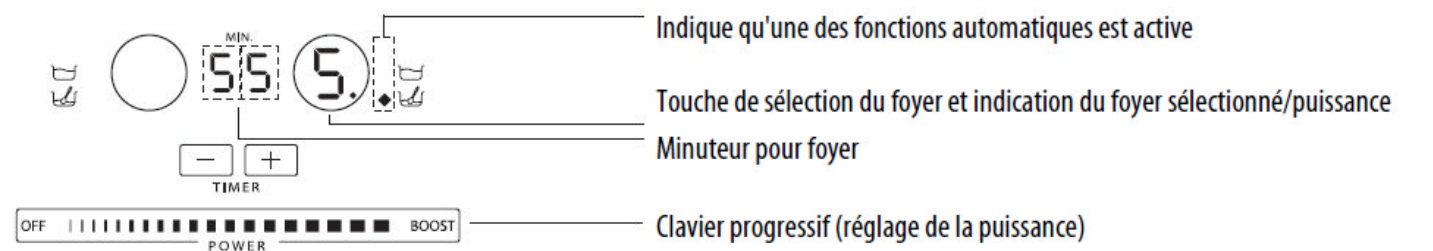

## Le saviez-vous ?

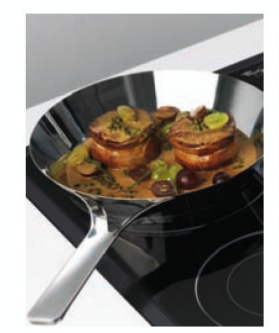

### Pourquoi l'induction est le mode de cuisson le plus efficace ?

Grâce à son rendement exceptionnel, 90% de l'énergie est exploitée soit une déperdition d'énergie 5 fois inferieure à une table gaz. Résultat : une cuisson plus rapide et plus économique.

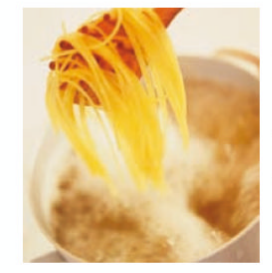

### Un temps de cuisson optimisé et deux fois plus rapide

Avec l'induction, 1 min. 30 suffit pour porter un demi-litre d'eau à ébullition soit deux fois plus rapidement qu'avec une table gaz.

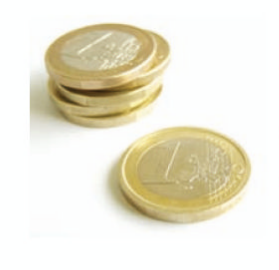

### Une consommation d'énergie réduite : 2 à 3 fois moins gourmande en énergie !

Avec l'induction, vous ne consommez que 58 watts/heure pour porter un demi-litre d'eau à ébullition contre 150 watts/heure avec une table électrique classique.

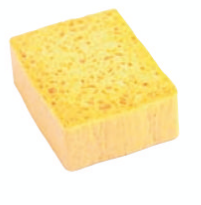

# Plus de sécurité et moins de contraintes de nettoyage

La chaleur résiduelle est 5 fois moins élevée, ce qui permet :

- Un refroidissement de la surface de cuisson 5 fois plus rapide.
- Aucun risque après la cuisson de brûler la surface. Une éponge humide suffit pour nettoyer votre table !

Session : 2012 Épreuve : E2

**DOSSIER TECHNIQUE** 

Coefficient : 5

Durée : 4 heures

Page DT 14 / 31

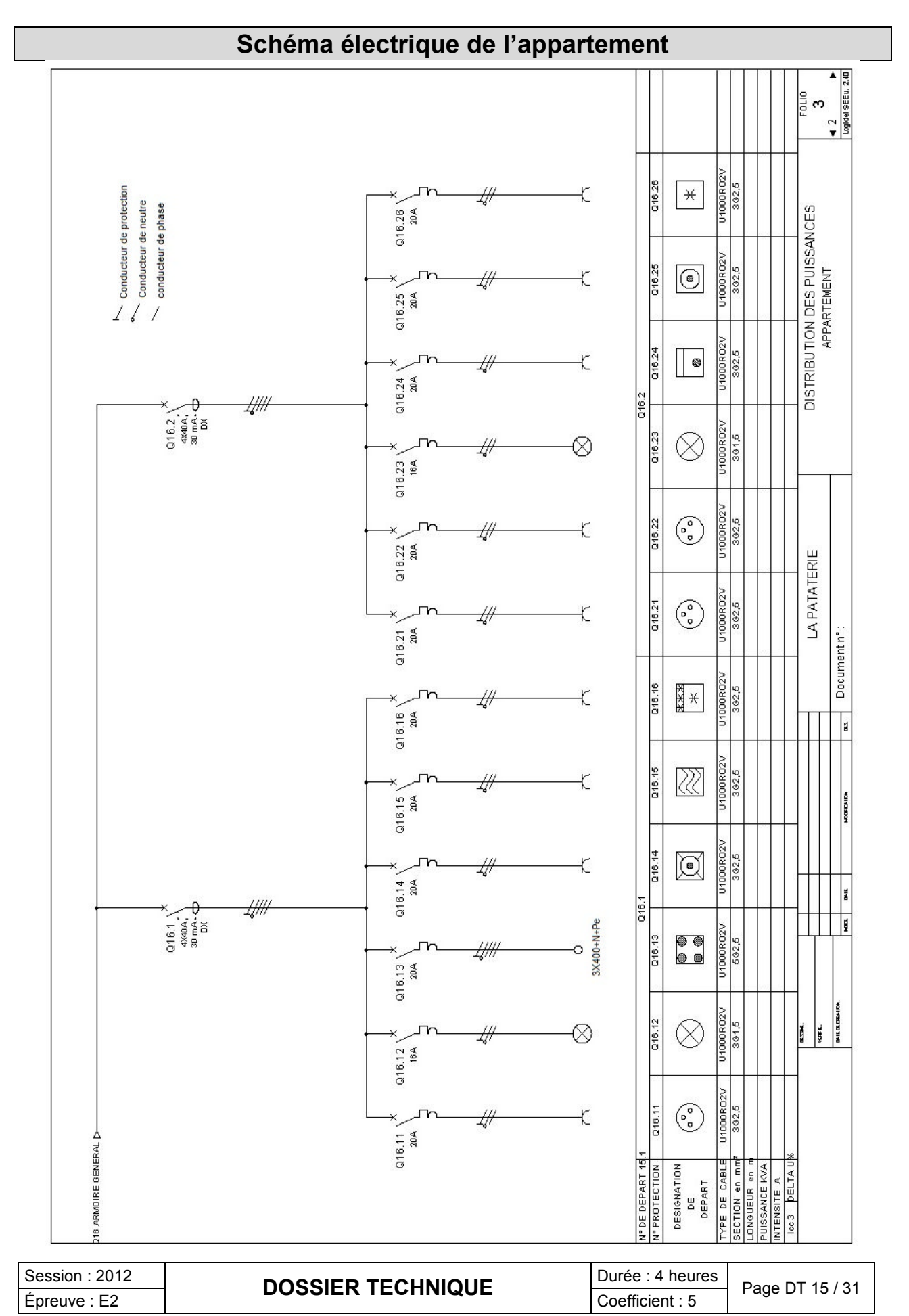

# **PLAYER AOPEN MP945**

Le player AOPEN MP945 rentre dans la gamme des mini-PC, principalement utilisé comme Média Center prenant place dans le salon à coté d'un téléviseur. Il peut servir à la fois de lecteur multi format (DVD, DIVX, ...), de jukebox ou encore de magnétoscope numérique étant donné qu'il peut être livré avec un tuner TV sous forme de clés USB.

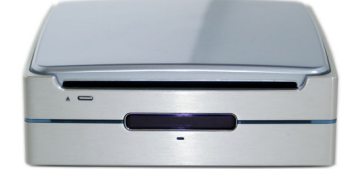

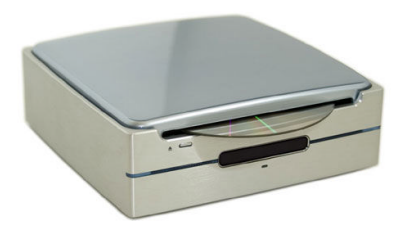

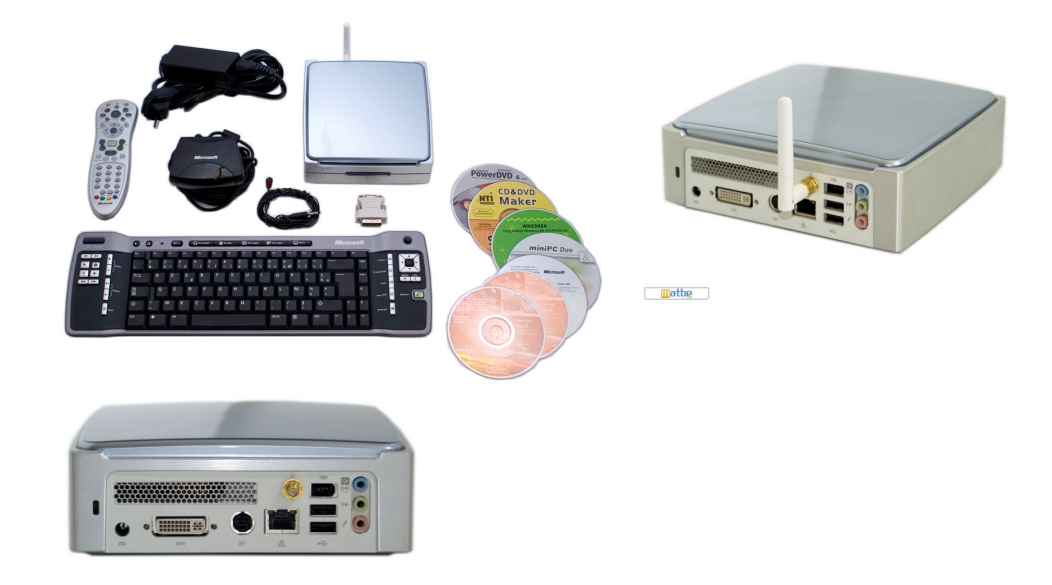

### Caractéristiques techniques :

Dimensions : 165(I) x 50(h) x 165(L) millimètres Poids : 1.36 kg (sans alimentation)

matbe

- Carte mère : Socket 479 ; Chipset 945GM (moteur graphique GMA950 intégré) ;
   Contrôleur réseau 10/100/1000 Mbps ; Codec Audio 5.1 High definition Audio Realtek ;
   1 slot DDR2 400/533/667 SO-DIMM (2 Go maximum) ; 1 port mini-PCI ; 1 port Serial ATA
- Processeur Intel Core Duo T2300E cadencé à 1.66 GHz
- Mémoire vive de 1 Go DDR2
- Disque dur de 80 Go, SATA, format 2,5"
- Graveur de DVD double couche, format slim
- Nuisance sonore inférieure à 27 dB(A).
- Windows XP Media Center
- Accessoires : Télécommande et clavier sans fil Microsoft Media Center
- En option : Module Wi-Fi à intégrer sur la carte mère + antenne WI-Fi extérieure Tuner TNT Leadtek USB DTV Dongle, format clés USB

| Session : 2012 |                   | Durée : 4 heures | Page DT 16 / 31 |
|----------------|-------------------|------------------|-----------------|
| Épreuve : E2   | DOSSIEK TECHNIQUE | Coefficient : 5  | Fage DT 10731   |

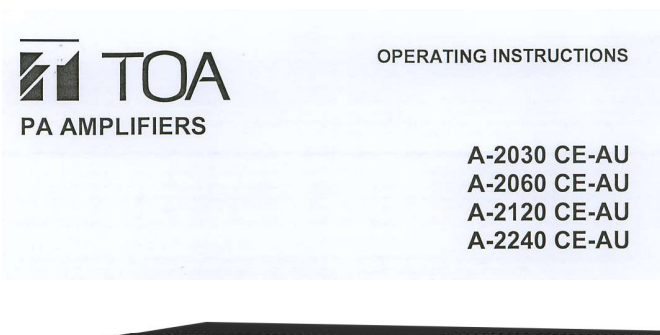

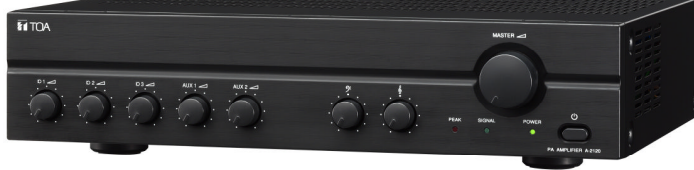

### 3. GENERAL DESCRIPTION

TOA's Basic Amplifiers A-2030, A-2060, A-2120 and A-2240 are high cost-performance mixer power amplifiers suited for broadcasting paging or background music in schools, offices, shops, factories, mosques, churches and large rooms.

### 4. FEATURES

- · High durability, high reliability, and high cost performance.
- Three microphone inputs, two AUX inputs, and one recording output.
- Speaker output of constant voltage distribution system (70V or 100V) and low impedance (4Ω).
- Operates on both AC and DC power.
- Muting function.
- Independent input volume controls and master volume control.
- Independent tone controls of boost and cut type for both high and low frequencies.
- MIC 1, MIC 2, MIC 3 inputs are equipped with XLR connectors and mute switch control.
- MIC 1 with phantom power for condenser microphones.
- Current limiter circuitry protects transistors, and the thermal protection circuitry prevents a failure due to overheat.
- All MIC inputs are electronically-balanced input.

| Session : 2012 |                   | Durée : 4 heures | Page DT 17 / 31 |
|----------------|-------------------|------------------|-----------------|
| Épreuve : E2   | DOSSIER TECHNIQUE | Coefficient : 5  | Fage DT 17731   |

### 6. CONNECTIONS

### 6.1. Input Connections

Mic 1 Connection (3-pin XLR Male Plug).
 XLR Jack connection, Pin-1: Earth, Pin-2: Hot, Pin-3: Cold.

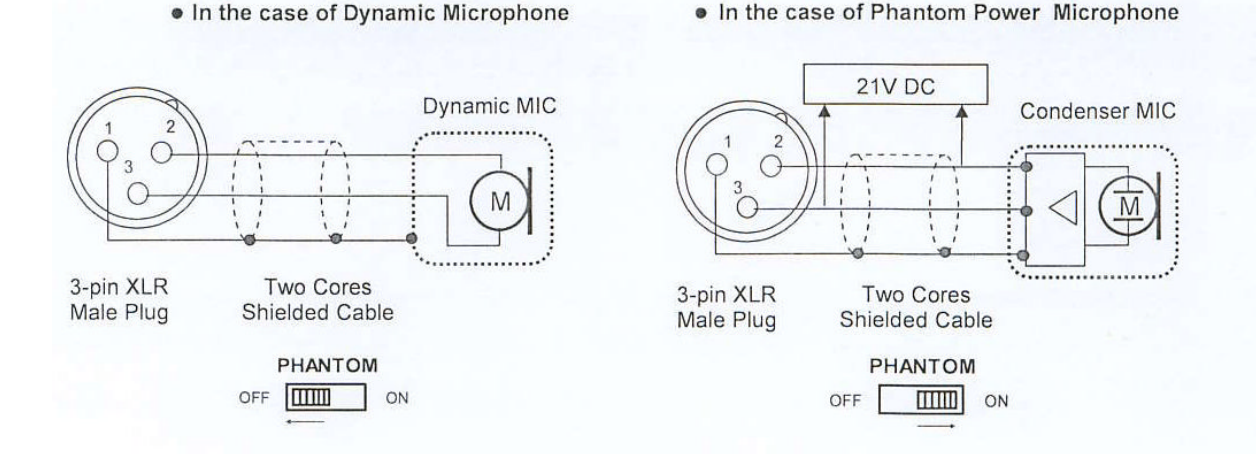

 Mic 1 and Mic 2 Connection (3-pin XLR Male Plug) XLR Jack connection, Pin-1: Earth, Pin-2: Hot, Pin-3: Cold.

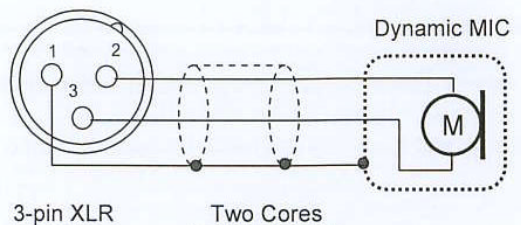

- 3-pin XLR Two Cores Male Plug Shielded Cable
- AUX input Connections (RCA pin jack)

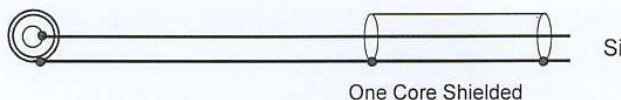

Signal source (Tuner, Cassette Tape, etc)

### 6.2. Output Connections

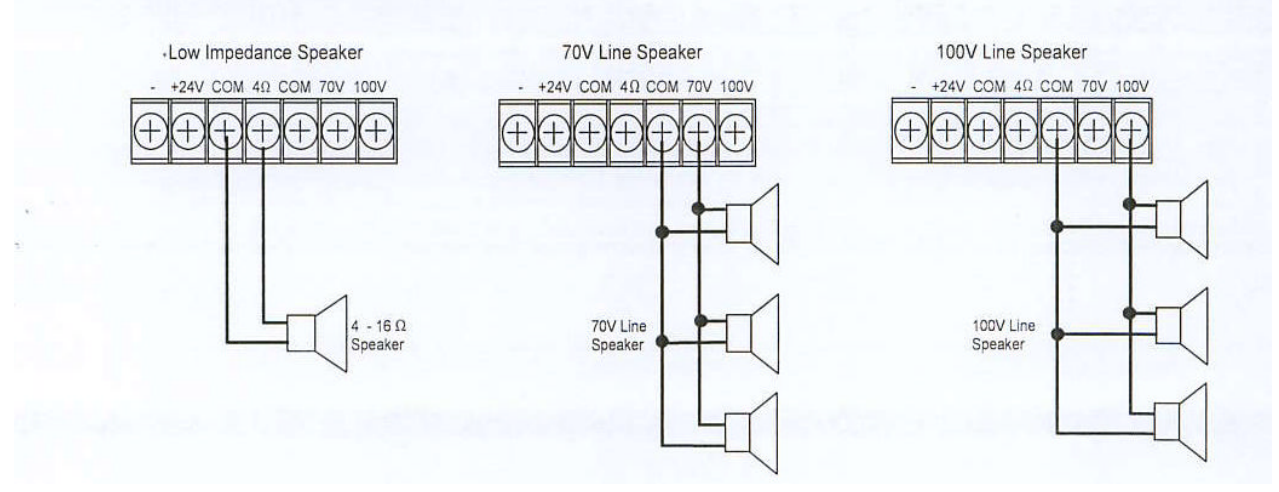

| Session : 2012 |                   | Durée : 4 heures | Page DT 18 / 31 |
|----------------|-------------------|------------------|-----------------|
| Épreuve : E2   | DOSSIER TECHNIQUE | Coefficient : 5  | Fage DT 10731   |

### CAUTION!

- Tripartite the 4  $\Omega,$  70V and 100V terminals cannot be used at the same time.
- Impedances indicated at the terminal represent the total speaker system (load) impedances.

| Total in                | mpedances of 100V line: |  |
|-------------------------|-------------------------|--|
| • 330 Ω                 | (A-2030)                |  |
| • 170 S                 | 2 (A-2060)              |  |
| <ul> <li>83Ω</li> </ul> | (A-2120)                |  |
| • 42Ω                   | (A-2240)                |  |

Total impedances of 70V line: • 170 Ω (A-2030) • 83 Ω (A-2060) • 42 Ω (A-2120) • 21 Ω (A-2240)

### **12. SPECIFICATIONS**

| Model No.                    |                      | A-2030         A-2060         A-2120         A-2240           CE-AU         CE-AU         CE-AU         CE-AU |                     |                        |                     |  |  |  |  |
|------------------------------|----------------------|----------------------------------------------------------------------------------------------------|---------------------|------------------------|---------------------|--|--|--|--|
| Power Sourc                  | e                    | 220 - 240V AC or 24V DC                                                                                       |                     |                        |                     |  |  |  |  |
| Rated Output                 |                      | 30 W                                                                                                    | 60 W                | 120 W                  | 240 W               |  |  |  |  |
| Power Consu<br>(IEC60065)    | Imption              | 34 W                                                                                                    | 72 W                | 124 W                  | 238 W               |  |  |  |  |
| DC Current C<br>(at rated ou | Consumption<br>tput) | 2 A                                                                                                    | 4 A                 | 8 A                    | 15 A                |  |  |  |  |
| Frequency Re                 | esponse              | 50 - 20,000 Hz, ±3d                                                                                           | В                   |                        |                     |  |  |  |  |
| Distortion                   |                      | Less Than 1% at 1k                                                                                            | Hz, 1/3 Rated Power |                        |                     |  |  |  |  |
|                              | MIC 1                | -60 dBV (1.0 mV), 6                                                                                           | 00 Ω, Balanced, Equ | ivalent to XLR 3-31 Ty | ре                  |  |  |  |  |
|                              | MIC 2                | -60 dBV (1.0 mV), 600 $\Omega$ , Balanced, Equivalent to XLR 3-31 Type                                        |                     |                        |                     |  |  |  |  |
|                              | MIC 3                | -60 dBV (1.0 mV), 600 Ω, Balanced, Equivalent to XLR 3-31 Type                                                |                     |                        |                     |  |  |  |  |
| Inputs                       | AUX 1                | -20 dBV (100 mV), 10 kΩ, Unbalanced, RCA Pin Jack                                                             |                     |                        |                     |  |  |  |  |
|                              | AUX 2                | -20 dBV (100 mV), 10 kΩ, Unbalanced, RCA Pin Jack                                                             |                     |                        |                     |  |  |  |  |
|                              | Mute                 | Mute terminal: Contact Screw Terminal (for MIC1)                                                              |                     |                        |                     |  |  |  |  |
|                              | Speaker Out          | All Speaker Outputs are Floating Balanced                                                                     |                     |                        |                     |  |  |  |  |
|                              | 100 V                | 330 Ω                                                                                                    | 170 Ω               | 83 Ω                   | 42 Ω                |  |  |  |  |
| Outputs                      | 70 V                 | 170 Ω                                                                                                    | 83 Ω                | 42 Ω                   | 21 Ω                |  |  |  |  |
|                              | 4Ω                   | 11 V                                                                                                    | 15.5 V              | 22 V                   | 31 V                |  |  |  |  |
|                              | Rec Out              | 0dBV (1.0V), 600Ω,                                                                                            | Unbalanced, RCA P   | in Jack                |                     |  |  |  |  |
| Phantom Pov                  | ver                  | DC +21V (MIC1)                                                                                                |                     |                        |                     |  |  |  |  |
| S/N Ratio                    |                      | Over 60 dB                                                                                                    |                     |                        |                     |  |  |  |  |
| T 0 1 1                      |                      | Bass: ±10 dB at 100 Hz                                                                                        |                     |                        |                     |  |  |  |  |
| Tone Control                 | S                    | Treble: ±10 dB at 10 kHz                                                                                      |                     |                        |                     |  |  |  |  |
|                              |                      | MIC1 overrides other input signals with 0 - 30 dB attenuation                                                 |                     |                        |                     |  |  |  |  |
| witting                      |                      | by either mute terminal contact.                                                                              |                     |                        |                     |  |  |  |  |
| Ventilation                  |                      | Cooling Fan                                                                                                   |                     |                        |                     |  |  |  |  |
| Indicators                   |                      | Power LED, Signal LED, Peak LED                                                                               |                     |                        |                     |  |  |  |  |
| Finish                       |                      | Panel: ABS Resin, Black                                                                                       |                     |                        |                     |  |  |  |  |
|                              |                      | Case: Steel Plate, Black                                                                                      |                     |                        |                     |  |  |  |  |
| Dimensione                   |                      | 420(W) x 101(H) x 280(D) mm 420(W) x 101(H) x 360(D) mm                                                       |                     |                        |                     |  |  |  |  |
| Dimensions                   |                      | 16.54(W) x 3.97(H)                                                                                            | x 11.02(D) inches   | 16.54(W) x 3.97(H)     | x 14.17(D) inches   |  |  |  |  |
| Weight                       |                      | 5.0 kg<br>11.05 lb                                                                                            | 7.0 kg<br>15.43 lb  | 10.8 kg<br>23.81 lb    | 13.2 kg<br>29.10 lb |  |  |  |  |

\*) 0dBV = 1.0V

\*\*) Specifications are measured on 240V AC for all models.

Note: The design and specifications are subject to change without notice for improvement.

| Session : 2012 |                   | Durée : 4 heures | Dago DT 10 / 21 |
|----------------|-------------------|------------------|-----------------|
| Épreuve : E2   | DOSSIER TECHNIQUE | Coefficient : 5  | Page DI 19731   |

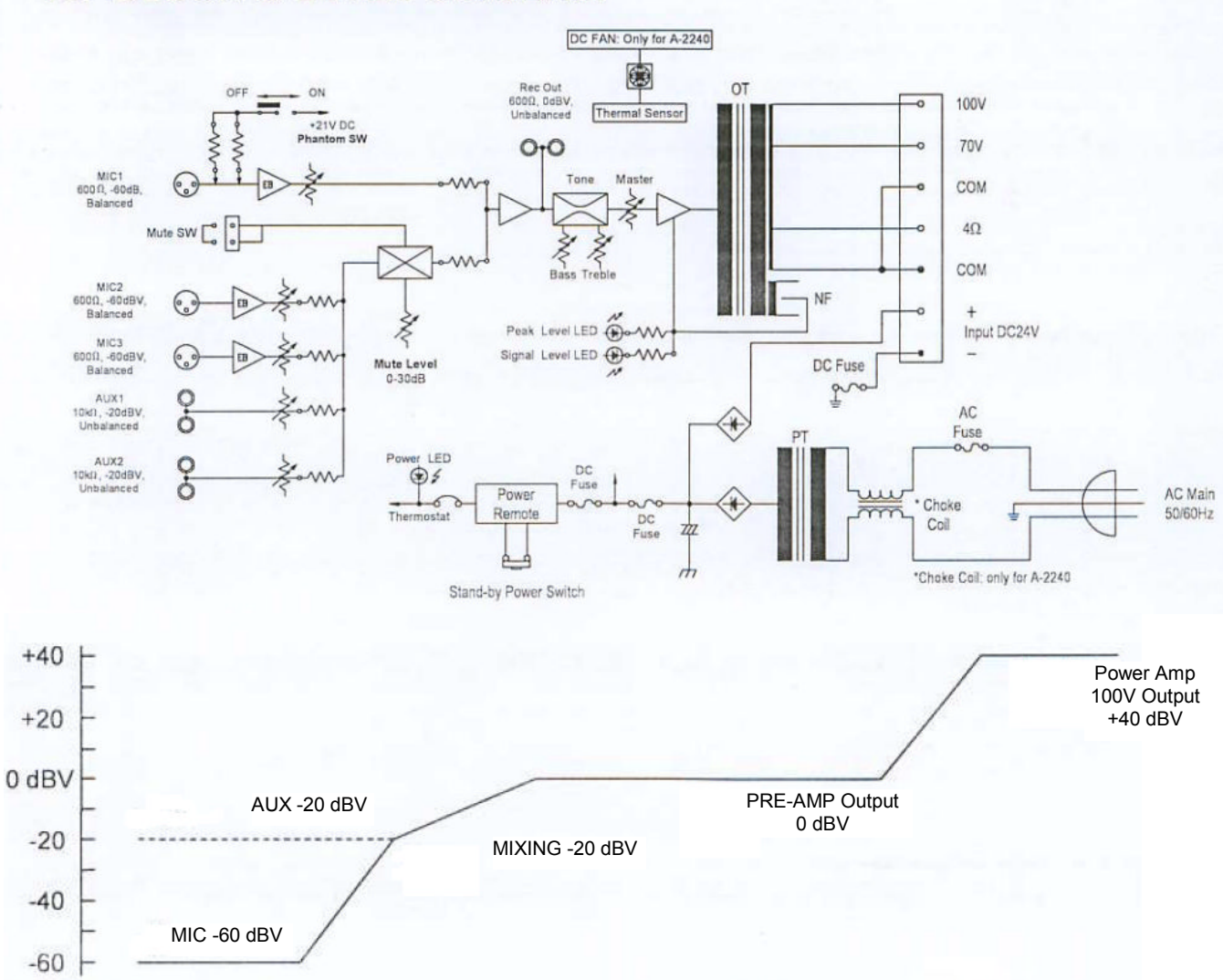

# 10. BLOCK & LEVEL DIAGRAM

| Session : 2012 |                   | Durée : 4 heures | Page DT 20 / 31 |
|----------------|-------------------|------------------|-----------------|
| Épreuve : E2   | DOSSIER TECHNIQUE | Coefficient : 5  | Fage DT 20751   |

### Géolocalisation par GPS et Trames NMEA0183

Géolocalisation par système GPS

Un navigateur GPS s'appuie sur le système de satellites du même nom pour déterminer les coordonnées Latitude et Longitude de la position où se trouve ce navigateur.

Le résultat peut être lu en direct sur écran graphique ou envoyé via une trame de données de type NMEA0183 vers un terminal, pour y être exploitée.

La norme **NMEA 0183** est une spécification pour la communication entre équipements marins dont les équipements GPS. Elle est définie et contrôlée par la *National Marine Electronics Association* (NMEA), association américaine de fabricants d'appareils électroniques maritimes.

Il existe une trentaine de type différentes de trames dans cette norme.

Une trame commence par « \$GP » suivit d'un groupe de 3 lettres comme identifiant de la trame. Nous nous limiterons aux deux seuls identifiants GGA et RMC:

**GGA** : pour GPS Fix et Date.

La trame GGA est assez courante. C' est la trame la plus complète.

RMC: Pour données minimales exploitables spécifiques.

La trame RMC est courante aussi, elle ne donne pas l'altitude.

Exemple de trame **GGA** 

**\$GPGGA,064036.289,4836.5375,N,00740.9373,E,1,04,3.2,200.2,M,,,,0000,\*0E** Détail du contenu de cette trame.

| \$GPGGA      | : Type de trame                                                            |
|--------------|----------------------------------------------------------------------------|
| 064036.289   | : heure UTC exprimée en hhmmss.sss soit : 06h 40m 36,289s                  |
| 4836.5375,N  | : Latitude 48,608958° Nord = 48°36'32.25" Nord                             |
| 00740.9373,E | : Longitude 7,682288° Est = 7°40'56.238" Est                               |
| 1            | : Type de positionnement (le 1 est un positionnement GPS)                  |
| 04           | : Nombre de satellites utilisés pour calculer les coordonnées              |
| 3.2          | : Précision horizontale ou HDOP (Horizontal dilution of precision)         |
| 200.2,M      | : Altitude 200,2 , en mètres                                               |
| ,,,,,0000    | : D'autres informations peuvent être inscrites dans ces champs             |
| *0E          | : Somme de contrôle de parité, un simple XOR sur les caractères précédents |

#### Exemple de trame **RMC \$GPRMC,053740.000,A,2503.6319,N,12136.0099,E,2.69,79.65,100106,,,,A,\*53** Détail du contenu de cette trame.

| \$GPRMC    | : type de trame                                                  |
|------------|------------------------------------------------------------------|
| 053740.000 | : heure UTC exprimée en hhmmss.sss soit : 05h 37m 40s            |
| Α          | : état A=données valides, V=données invalides                    |
| 2503.6319  | : Latitude exprimée en ddmm.mmmm 25°03.6319'                     |
| Ν          | : indicateur de latitude N=nord, S=sud                           |
| 12136.0099 | : Longitude exprimée en dddmm.mmmm 121°36.0099'                  |
| E          | : indicateur de longitude E=est, W=ouest                         |
| 2.69       | : vitesse sur le fond en noeuds                                  |
| 79.65      | : route sur le fond en degrés                                    |
| 100106     | : date exprimée en ddmmyy                                        |
| ,          | : déviation magnétique en degrés (souvent vide pour un GPS)      |
| ,          | : sens de la déviation E=est, W=ouest (souvent vide pour un GPS) |
| Α          | : mode de positionnement A=autonome, D=DGPS, E=DR                |
| *53        | : somme de contrôle de parité                                    |

| Session : 2012 |                   | Durée : 4 heures | Page DT 21 / 31 |
|----------------|-------------------|------------------|-----------------|
| Épreuve : E2   | DOSSIEK TECHNIQUE | Coefficient : 5  | Fage DT 217 ST  |

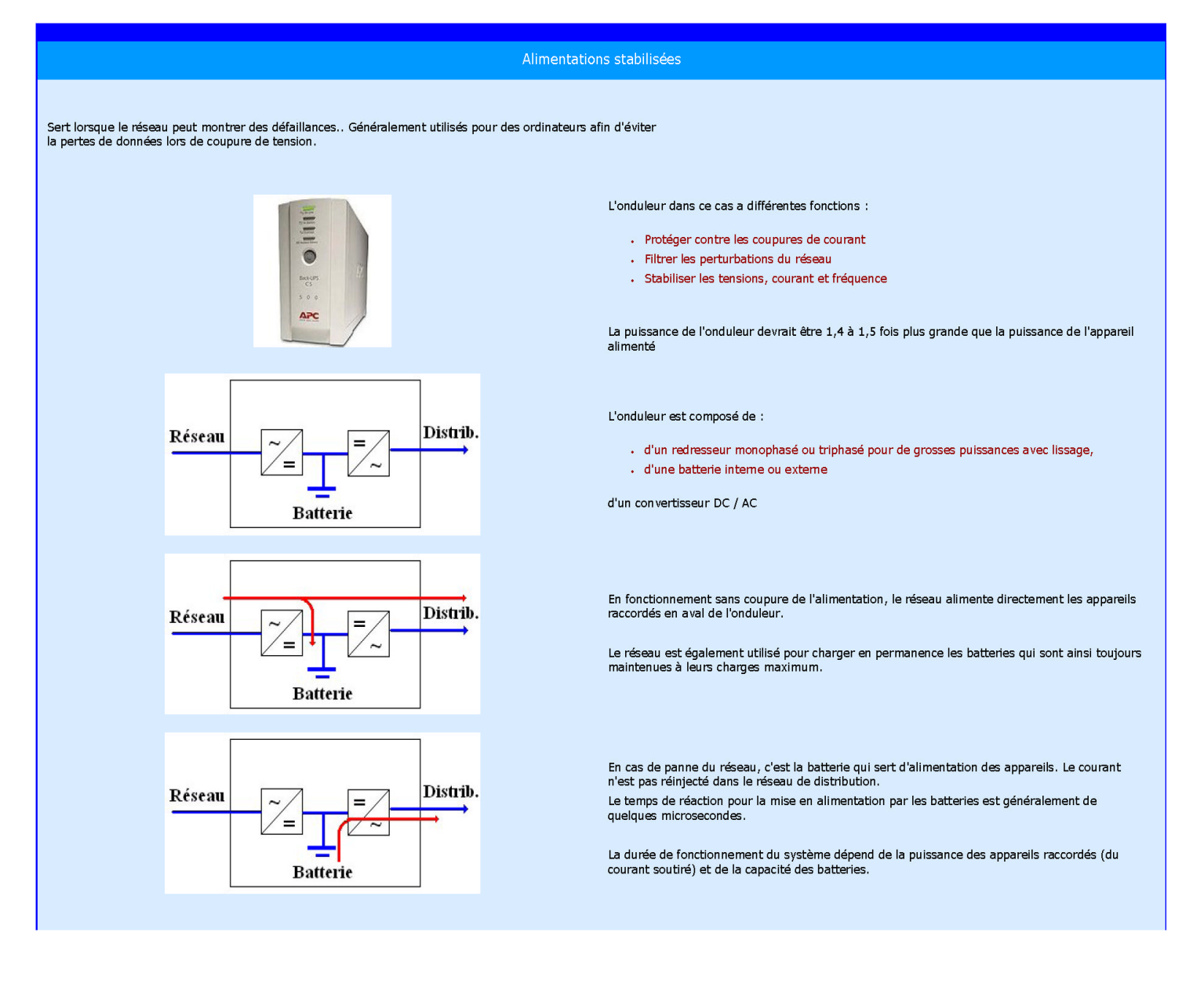

| Session : 2012 |                   | Durée : 4 heures | Page DT 22 / 31 |
|----------------|-------------------|------------------|-----------------|
| Épreuve : E2   | DOSSIER TECHNIQUE | Coefficient : 5  | Fage DT 22751   |

www.mgeups.com

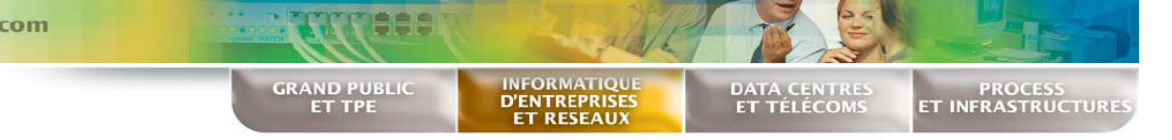

# Onduleur Evolution 650/850/1150/1550/2000 VA Evolution S 1250/1750/2500/3000 VA

### La protection haute densité des équipements réseaux

#### Disponibilité maximale

- Powershare : grâce au contrôle individuel des prises de sortie, Evolution offre en standard les fonctions délestage (optimisation de l'autonomie batterie), reboot distant et démarrage séquentiel.
- Continuité de service : les batteries sont remplaçables à chaud. L'option HotSwap MBP (Maintenance By-Pass) autorise un remplacement de l'appareil sans interruption pour les matériels protégés.

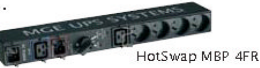

Solution longues autonomies : de 1 à 4 coffrets EXB peuvent s'ajouter aux Evolution S (de 1250 à 3000 VA).

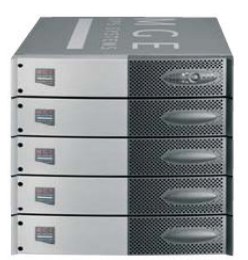

#### Coût de possession optimisé

- Le meilleur ratio performance/prix grâce à la topologie Line Interactive HF.
- Aucun coût supplémentaire : les versions rack 1U et RT sont fournies avec le kit rack.
- Multiples modes de supervision distante : logiciels Solution-Pac fournis, possibilités d'interfaces SNMP & Web ou contacts.

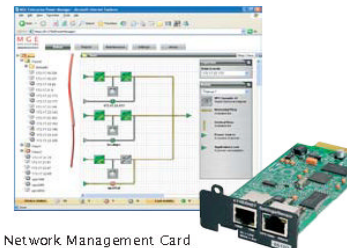

et Superviseur MGE EPM

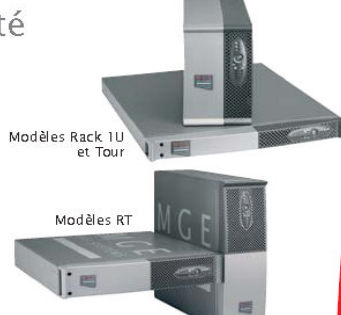

#### Flexibilité

Evolution offre une flexibilité inégalable :

- Format : Evolution est disponible en format tour, rack 1U, convertible Rack/Tour RT2U (optimisé rack) ou RT3U (utilisable en Tour ou en rack faible profondeur).
- Raccordement : FlexPDU et HotSwap MBP permettent un raccordement par prises ou borniers. Ils s'installent selon les besoins à l'arrière d'Evolution, sur les côtés, ou dessus.
- compatibilité avec alimentations à PFC : Evolution S est dimensionné à facteur de puissance 0,9 (1250 VA/1150 W, 1750 VA/1600 W, 2500 VA/2250 W et 3000 VA/2700 W).
- Interfaces : USB + Série
- + commande Marche/arrêt distant + slot pour carte optionnelle.

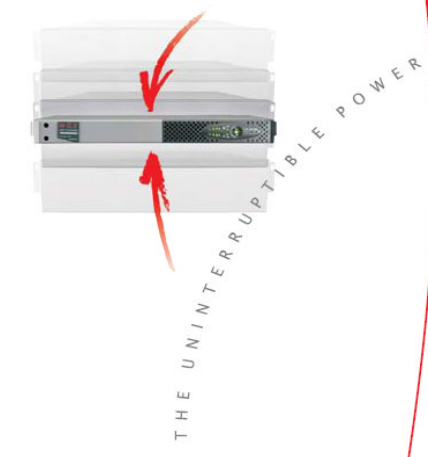

### Protection de 1 à 15 serveurs, idéale pour :

les équipements réseaux

- les serveurs optimisés rack
- les serveurs classiques rack ou tour
- les systèmes de stockage

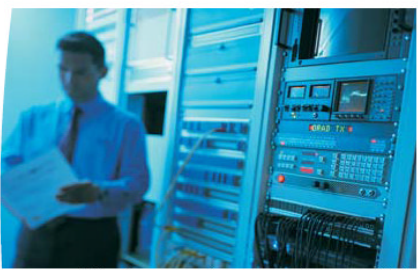

Grâce à son encombrement extrêmement réduit, Evolution est la solution idéale pour optimiser l'espace disponible

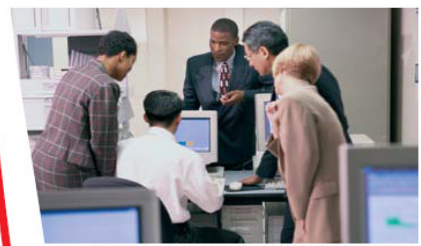

Grâce à ses multiples possibilités d'installation, Evolution s'intègre facilement dans tous les environnements : bureaux, terminaux de point de vente, rack 19"...

| PROVID | ER |
|--------|----|
|--------|----|

| Μ   | GE                   |
|-----|----------------------|
| UPS | S Y S T E M <b>S</b> |

| Session : 2012 |                   | Durée : 4 heures |
|----------------|-------------------|------------------|
| Épreuve : E2   | DOSSIER TECHNIQUE | Coefficient : 5  |

Page DT 23 / 31

Evolution S 3000 RT211 Netpack

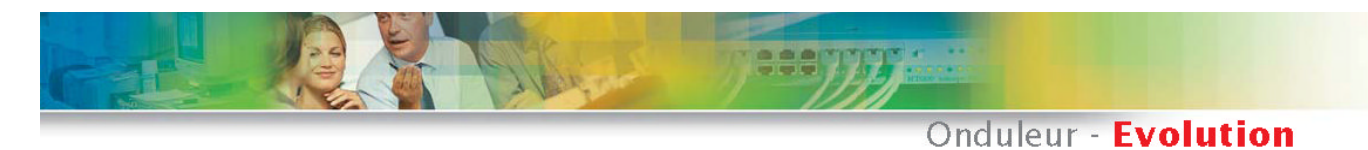

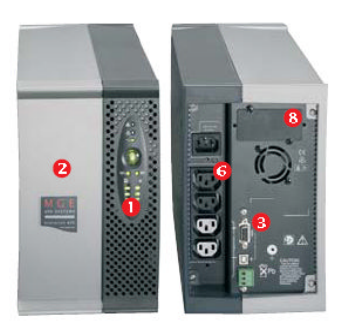

Evolution 1550

### MGE PowerServices™

Garantie 2 ans, batteries incluses Echange standard du produit en cas de défaillance de l'appareil, y compris batteries.

### Services associés<sup>(1)</sup>

Warranty+ : extension de garantie à 3 ans.

1 : Suivant pays consulter www.mgeups.com/services.

### **Communication associée**

Suite logicielle Solution-Pac sur CD livrée avec chaque appareil Pour assurer la sécurité du ou des serveurs protégés et superviser l'onduleur localement ou à distance.

Network Management Card (NMC) Edition 2006 (incluse sur version Netpack) Pour connecter l'onduleur au réseau Ethernet 10/100, remonter des alertes SNMP et superviser l'onduleur par une simple interface Web.

**Environment Sensor pour NMC** Surveillance SNMP et Web de Température + Humidité + état de 2 contacts.

Superviseur Enterprise Power Manager Pour la gestion complète d'un parc d'onduleurs depuis un poste Windows.

Suite Management-Pac 2 Kit d'intégration NMS : HP OpenView, IBM Tivoli Netview, CA Unicenter...

Management Card Contacts/Serial Pour ajouter un 2<sup>ème</sup> port contacts ou Série à l'onduleur.

Afficheur déporté UPS Control Pour déporter jusqu'à 25 m l'interface de l'onduleur et visualiser ses paramètres.

- Interface utilisateur complète :

   Bouton ON/OFF
   Voyant de fonctionnement
   Puissance utilisée/Niveau de charge batterie

   - Etat des prises programmables
- 2 Trappe d'accès pour remplacement batteries sans interruption.
- 8 1 Port USB + 1 port Série + bornier commande ON/OFF distante & arrêt d'urgence.
- Onnecteur extension batteries EXB.
- Reconnaissance automatique EXB.
- 6 4 Prises IEC 10 A dont 2 prises programmables.
- 🔊 8 Prises IEC 10 A dont 4 prises
- programmables.
- 8 Slot pour carte de communication.

#### Caractéristiques techniques

| Madàlar                             |             | En           | alutian                     |                      | Final stilling f                       |             |                                          |              |             |
|-------------------------------------|-------------|--------------|-----------------------------|----------------------|----------------------------------------|-------------|------------------------------------------|--------------|-------------|
| nodeles                             | 650         | 950          | 1150                        | 1550                 | 2000                                   | 1250        | 1750                                     | 2500         | 2000        |
| Duisson to 1/A M/                   | CEO VA      | 020          | 1150.1/4                    | 1000                 | 2000                                   | 1250        | 1750.1/4                                 | 2300         | 20001/4     |
| Puissance vay w                     | 050 WA      | COO WA       | 770 WA                      | 1100 WA              | 1000 VA                                | 1250 VA     | 17.50 WA                                 | 2500 WA      | 3000 VA     |
| Former discounting a                | 420 W       | 500 W        | 770 W                       | TTUU W               | 1000 44                                | TOLL CT-    | 1000 W                                   | 2250 W       | 2700 W      |
| Formats disponibles                 |             | lour ou      | Kack IU                     |                      | ŀ                                      | (120 (1001  | / Kack Zu                                | <i>I</i> )   | & RT 3U     |
| Caractéristiques électriques        |             |              |                             |                      |                                        |             |                                          |              |             |
| Technologie                         |             |              | L                           | ine-Intera           | ctive Haut                             | e-Fréquenc  | :e                                       |              |             |
| Plages de tension et fréquence      |             |              | 160                         | V · 294 V I          | (ajustable                             | à 150V · 2  | 94 V)                                    |              |             |
| d'entrée sans sollicitation         |             |              | 47 à 7                      | 0 Hz (50)            | Hz), 56.5 ;                            | à 70 Hz (6  | 0 Hz) <sup>(1)</sup>                     |              |             |
| des batteries                       |             |              |                             |                      |                                        |             |                                          |              |             |
| Tension et fréquence de sortie      |             |              | 230                         | V (+6/-10            | ) %) %, 50/                            | 60 Hz +/- I | 0,1%                                     |              |             |
| Raccordements                       |             |              |                             |                      |                                        |             |                                          |              |             |
| Entrée                              |             |              | l pris                      | e IEC C14            | (10 A)                                 |             |                                          | 1 prise IEC  | C20 (16 A)  |
| Sorties                             | 4           | prises IEC   | C13 (10)                    | Ð                    | 8 prise                                | s IEC C13   | (10 A)                                   | 8 prises IEC | C13 (10 A)  |
|                                     |             | 22           |                             | ·                    |                                        |             | 8 -                                      | + 1 prise IE | C19/16 A)   |
| Prises commandables à distance      | 2 arou      | ines de 1 :  | x IEC, C1.3                 | (10 A)               |                                        | 2 aroupes   | de 2 x IFC                               | C13 (10 4    | 0           |
| Sorties additionnelles avec         | - 9 1       |              |                             | 4 prises F           | R/DIN ou                               | 3 prises R  |                                          |              | <u>v</u>    |
| HotSwan MRP                         |             |              | ou 6 nr                     | ises IEC 1           | 0 A ou hor                             | niers (mod  | Ièle HW)                                 |              |             |
| Sorties additionnelles avec FlexPDI |             | 8            | nrises FR                   | /DIN ou 6            | nrises RS                              | ou 12 nris  | es IEC 10                                | Δ            |             |
| Ratteries                           |             |              | priotorin                   | ,                    | p11000 00                              | ou re prie  | 10 100 10                                |              |             |
| Autonomie tynique à 50 et 70%       | de la nuise | sance tota   | le disnoni                  | hle en VA            |                                        |             |                                          |              |             |
| Evolution (Evolution S              | 0/6 mn      | 16/7 mn      | 14/7 mn                     | 14/7 mn              | 14/7 mn                                | 20/14 mn    | 14/0 mn                                  | 17/11 mn     | 15/10 mn    |
| Evolution S + 1 EVP                 | 2/01111     | ryp mir      | 1473.000                    | 14(1) 000            | 14/2 000                               | 10E/60 mn   | 60/26 mn                                 | QE/EE mn     | 60/02 mn    |
| Evolution S + 1 EXB                 |             |              |                             |                      |                                        | 100/000 mm  | 100/115 w                                | 100/100 mm   | 00/42 mm    |
| Costian dos hottorios               | т           |              | ·<br>atimua hak             | damodoju             | o Indein die                           | 500/200 mil | 100/115 mil                              | 290/200 mi   | 210/155 mil |
| Gestion des Datteries               |             | est autom    | acique nec                  | uomaaan<br>wo doc ov | e (periodia<br>toncinno l              | nte ajustai | ne via log                               | ine norm     | ),<br>nonto |
|                                     | recon       | naissance    | aucomacio<br>Za allevitario | lue des ex           | censions c                             | Jaccerie =2 | opumisai<br>(al-                         | .ion perma   | nence       |
| lut sufe and                        |             | de la dur    | ee a auton                  | ornie + pr           |                                        | ontre les a | echarges                                 | protondes    |             |
| I merta ces                         |             |              | 1                           | ICD 1 1              | and Courter D                          | COOD - +    |                                          |              |             |
| Ports de communication              |             |              | i port                      | 02R + 1 bi           | ort serie K                            | 5232 et co  | ntacts <sup>w</sup>                      | 1            |             |
| el                                  |             | + 1 min      | i-bornier d                 | e commar             | nde ON/OF                              | -F distante | et arret d                               | urgence      | 15          |
| slot pour carte de communication    | IS          | liot pour c  | arte NMC                    | MINISIOT E           | aition 200                             | 6 (Incluse  | dans vers                                | ions Netpa   | .ск)        |
|                                     |             |              | ou NM                       | Mod Bus,             | /Jbus ou N                             | IC Contact  | s/Serial                                 |              |             |
| Environnement d'utilisation,        | normes e    | et certific  | ation                       |                      |                                        |             |                                          |              |             |
| Température d'expoitation           |             | 0 à 35°C     |                             |                      |                                        | 0 á 4       | 40°C                                     |              |             |
| Niveau de bruit                     |             | < 40         | IdbA                        |                      |                                        | <45 dBA     |                                          | < 50         | dBA         |
| Performance - Sécurité - CEM        | IEC/EN      | 62040-1-     | 1 (Sécurité)                | , IEC/EN 67          | 2040-2 EN                              | 50091-2 cl  | ass B (CEM                               | ), IEC/EN 6  | 2040-3      |
|                                     | (Performar  | nce), IEC/EM | V 61000-4-3                 | 2,61000-4            | -3, 61000-4                            | 4-4;61000   | -4-5, 61000                              | 0-4-6,6100   | 0-4-8 (EMI) |
| Certifications                      |             |              |                             | CE,                  | CB report,                             | TUV         |                                          |              |             |
| Dimensions (LxPxH) en mm /          | Poids en    | kg           |                             |                      |                                        |             |                                          |              |             |
| Dimensions Tour                     | 1           | 47%418%23    | 4                           | 147*492              |                                        |             |                                          |              |             |
|                                     |             |              |                             | *234                 | *234 440°E00°86 3 (21) 440°634°86      |             | 36,2 (RT2U)                              |              |             |
| Dimensions Rack                     | 438°366     | 438#512      | 43,2 (1U)                   | 438*556              | 38*556 440*509*66,2 (20) 440*484*130,7 |             |                                          | 30,7 (RT 3U) |             |
|                                     | *43,2 (10)  |              |                             | *43,2 (10)           |                                        |             |                                          |              |             |
| Poids Tour/Rack                     | 8,4/        | 10,85/       | 12,5/                       | 16,53/               | 25,7                                   | 24,3        | 26,6                                     | 33,8         | 33,8 (RT2U) |
|                                     | 10,1        | 16,1         | 16,6                        | 20                   |                                        |             |                                          |              | 34,3 (RT3U) |
| Dimensions EXB                      |             |              |                             |                      |                                        | 440*509     | 86.2 (20)                                | 440*484*     | 130,7 GU)   |
| Poids EXB                           |             |              |                             |                      |                                        | 30          | ),4                                      | 4            | 1.7         |
| 2004.000.000.000.000                |             |              |                             |                      |                                        | 1.00        | 10 10 10 10 10 10 10 10 10 10 10 10 10 1 |              | 1.000       |

1 : Jusqu'à 40 Hz en mode de sensibilité basse (programmable par le logiciel Personal Solution-Pac), 2 : Ajustable parmi 200 V (déclassement de 10 % de la puissance de sortie) / 208 V / 220 V / 230 V / 240 V. 3 : Les ports USB et Série ne peuvent être utilisés simultanément.

#### **Références commerciales**

| Evolution             | 650   | 850   | 1150  | 1550  | 2000<br>RT2U | S 1250<br>RT2U | S 1750<br>RT2U | S 2500<br>RT 2U<br>Netpack <sup>a</sup> | S 3000<br>RT3U | S 3000<br>RT 2U<br>Netpack® |
|-----------------------|-------|-------|-------|-------|--------------|----------------|----------------|-----------------------------------------|----------------|-----------------------------|
| Tour                  | 68450 | 68452 | 68454 | 68457 |              | -              |                | 10                                      |                |                             |
| Rack1U                | 68451 | 68453 | 68455 | 68458 |              | -              |                |                                         |                | •                           |
| Convertible Tour/Rack | -     | -     |       |       | 68460        | 68456          | 68459          | 68463                                   | 68464          | 68465                       |
| Références EXB        | ÷.    | ÷     |       |       |              | 68470          | 68470          | 68471                                   | 68471          | 68471                       |

\* Carte NMC fournie en standard sur les modéles Netpack.

#### MGE UPS SYSTEMS

THE UNINTERRUPTIBLE POWER PROVIDER

| E Inenta         |             |
|------------------|-------------|
| appartie         |             |
| es cibées        |             |
| s mangu          |             |
| Foutes le        |             |
| ervices. 7       |             |
| ar nos su        |             |
| mation p         |             |
| ès confin        |             |
| t qu'aprè        |             |
| engagen          |             |
| ne nous          | 7 66.       |
| xument           | 79378       |
| de ce do         | 159e : 04   |
| s images         | mplemo      |
| kle et le:       | Lion : Pa   |
| par le te:       | - Intégra   |
| diquées          | volution    |
| tiques in        | on : 3c-e   |
| aractéris        | Rédactio    |
| tiel, les c      | nception    |
| d u matér        | U- (900     |
| rmes et (        | 5, (Juin 2) |
| on des no        | SVSTEMS     |
| <b>Névolutio</b> | MGE UPS     |
| ison de l        | Cation : ). |
|                  | ublě.       |

eurs propriétaires respectifs

DOSSIER TECHNIQUE Page DT 24 / 31 Coefficient : 5

# Durée : 4 heures

Session: 2012 Épreuve : E2

| erprise AP(if-ethernet)#no ip dhcp<br>erprise AP(if-ethernet)#no address 192.168.2.2 | 255.255.255.0 192.168.2.254<br>erprise AP(if-ethernet)# | configuring the access point's IP parameters, you can access the management face from anywhere within the attached network. The command line interface also be accessed using Telnet from any computer attached to the network.                                                                                                    | Ing the Country Code – Units sold in the United States are configured by<br>ult to use only radio channels 1-11 in 802.11b or 802.11g mode as defined by<br>regulations. Units sold in other countries are configured by default without a<br>try code (i.e., 99). You must use the CLI to set the country code. Setting the<br>try code restricts operation of the access point to the radio channels and<br>smit power levels permitted for wireless networks in the specified country. | * "exit" to leave configuration mode. Then type "country ?" to display the list of tries. Select the code for your country, and enter the country command again, wing by your country code (e.g., tw for Taiwan). | erprise AP#country tw<br>.erprise AP#                                                                                                | Table 7-5. Country Codes                       | ntry Code Country Code Country Code Country Code                                | nia AL Dominican DO Kuwait KW Romania RO<br>Republic                                                                                                    | ia DZ Ecuador EC Latvia LV Russia RU                                                                                          | ntina AR Egypt EG Lebanon LB Saudi Arabia SA                                    | inia AM Estonia EE Liechtenstein LI Singapore SG  | alia AU Finland FI Lithuania LT Slovak Republic SK                  | ia AT France FR Macao MO Spain ES | baïjan AZ Georgia GE Macedonia MK Sweden SE                                | ain BH Germany DE Malaysia MY Switzerland CH                                                                                                    | us BY Greece GR Matta MT Syria SY                                                                          |   |     |      |        |    |
|--------------------------------------------------------------------------------------|---------------------------------------------------------|----------------------------------------------------------------------------------------------------|----------------------------------------------------------------------------------------------------|----------------------------------------------------------------------------------------------------|----------------------------------------------------------------------------------------------------|------------------------------------------------|---------------------------------------------------------------------------------|----------------------------------------------------------------------------------------------------|----------------------------------------------------------------------------------------------------|---------------------------------------------------------------------------------|---------------------------------------------------|---------------------------------------------------------------------|-----------------------------------|----------------------------------------------------------------------------|----------------------------------------------------------------------------------------------------|----------------------------------------------------------------------------------------------------|---|-----|------|--------|----|
| Initial Setup through the CLI                                                        | Required Connections                                    | The access point provides an RS-232 serial port that enables a connection to a PC or terminal for monitoring and configuration. Attach a VT100-compatible terminal, or AU a PC running a terminal emulation program to the access point. You can use the console cable provided with this package, or use a cable that complies with the writing assertments shown on B-3. | To connect to the console port, complete the following steps:<br>To connect the console port, complete the following steps:<br>Connect the console cable to the serial port on a terminal, or a PC running<br>terminal emulation software, and tighten the captive retaining screws on the<br>DB-9 connector.<br>2. Connect the other end of the cable to the RS-232 serial port on the access                                                                                            | point. Ty<br>Initial Configuration Steps                                                                                                    | Logging in – Enter admin for the user name, there is no derauit password. The CLI prompt appears displaying the access point's name. | usertame: admin<br>password:<br>Enterprise AP# | Setting the ID Address – By default the access moint is configured to obtain ID | address settings from a DHCP server. If a DHCP server is not available, the IP<br>address defaults to 192.168.2.2, which may not be compatible with your network. | You will therefore have to use the command line interface (CLI) to assign an IP address that is compatible with your network. | Tvpe "configure" to enter configuration mode. then type "interface ethernet" to | access the Ethernet interface-configuration mode. | Enterprise AP#configure<br>Enterprise AP(config)#interface ethernet | Enterprise AP(config-if)#         | First type "no ip dhcp" to disable DHCP client mode. Then type "ip address | ip-address netmask gatewary." where "ip-address" is the access point's IP address, "hermask" is the network mask for the network and "natewav" is the default ratewav | router. Check with your system administrator to obtain an IP address that is compatible with your network. |   |     |      |        |    |
| Sess<br>Épre                                                                         | ion :<br>uve :                                          | 2012<br>E2                                                                                                    | D                                                                                                    | OSSIE                                                                                                    | RT                                                                                                    | EC⊦                                            | INI                                                                             | QUE                                                                                                    |                                                                                                    |                                                                                 |                                                   |                                                                     | Du<br>Co                          | rée<br>effic                                                               | : 4 l<br>cient                                                                                                    | heures<br>t : 5                                                                                            | P | age | DT 2 | 25 / 3 | 31 |

Extrait du guide de l'utilisateur du point d'accès Wi-Fi WA6102X :

### Infrastructure de répéteur sans fil

Le point d'accès Wi-Fi WA6102X peut fonctionner dans un mode pont "répéteur". Ce mode permet d'étendre la zone de couverture vers des clients sans fil. Le point d'accès utilise le mode WDS (Wireless Distribution System) pour transférer le trafic entre le pont répéteur et le pont racine. Le point d'accès prend en charge jusqu'à six liens répéteur WDS. Un "parent" doit être configuré comme "pont racine". Les cinq autres points d'accès doivent être configurés comme pont "répéteur" pour être connecté sur le lien WDS.

En mode répéteur, le point d'accès ne prend pas en charge une liaison Ethernet à un réseau local câblé. Notez que lorsque le point d'accès fonctionne dans ce mode seul la moitié du débit normal est possible. La raison en est que le point d'accès doit recevoir puis retransmettre toutes les données sur le même canal.

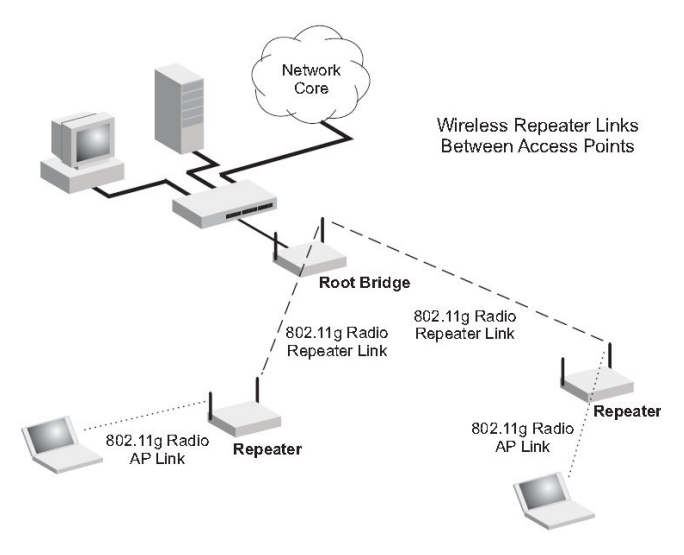

### ANNEXE 19

### Format général de la trame 802.11

La trame 802.11

| <br>Contrôle de trame | Durée / ID | Adresse 1 | Adresse 2 | Adresse 3 | Contrôle de séquence | Adresse 4 | Corps de la trame | CRC      |
|-----------------------|------------|-----------|-----------|-----------|----------------------|-----------|-------------------|----------|
| 2 octets              | 2 octets   | 6 octets  | 6 octets  | 6 octets  | 2 octets             | 6 octets  | 0-2312 octets     | 4 octets |
|                       |            |           |           |           |                      |           |                   |          |

en-tête MAC

| Description des | deux pre                | miers octo | ets de la trame 802 | .11      |            |              |       |            |              |     |       |
|-----------------|-------------------------|------------|---------------------|----------|------------|--------------|-------|------------|--------------|-----|-------|
|                 | Versium de<br>protocole | Туре       | Sous-type           | TL<br>DS | From<br>DS | Mure<br>Frag | Retry | Pwr<br>Mgt | Mure<br>Data | WEP | Order |
|                 | -                       |            |                     |          |            |              |       |            |              |     | -     |

octet 1 (2 2 et 4 bits)

| To DS | From DS | Signification                                                                  |
|-------|---------|--------------------------------------------------------------------------------|
| 0     | 0       | Trame entre deux stations d'un réseau ad-hoc                                   |
| 1     | 0       | Trame issue d'une station sans fil et à destination d'une autre station. Cette |
| 1     | 0       | trame transitant via un point d'accès.                                         |
| 0     | 1       | Trame issue d'un point d'accès et à destination d'une station sans fil         |
| 4     | 1       | Trame issue d'un point d'accès et à destination d'un autre point d'accès,      |
| ľ     |         | utilisée pour l'interconnexion de réseaux locaux par un pont sans fil.         |

octet 2 (8 fols 1 bit)

Les champs adresses physiques

Une trame peut contenir jusqu'à 4 adresses, selon le bit ToDS et FromDS définit dans le champ de contrôle, comme suit :

| Adresse 1             | Adresse du récepteur. Si ToDS est à 1, c'est l'adresse d'un Point d'Accès, sinon, |
|-----------------------|-----------------------------------------------------------------------------------|
| (Receiver address)    | c'est l'adresse d'une station.                                                    |
| Adresse 2             | Adresse de l'émetteur. Si FromDS est à 1, c'est l'adresse d'un Point d'Accès,     |
| (Transmitter address) | sinon, c'est l'adresse d'une station émettrice.                                   |
| Adresse 3             | Adresse de l'émetteur original quand le champ FromDS est à 1 et si ToDS est à     |
| (destination address) | 0. Si FromDS est à 0 et si ToDS est à 1, Adresse 3 est l'adresse destination.     |
|                       | Dans ce cas, ToDS et FromDS sont tous les deux à 1, c'est l'adresse de            |
|                       | destination finale.                                                               |
| Adresse 4             | Adresse utilisée quand le système de distribution sans fil (Wireless Distribution |
| (source address)      | System) est utilisé et qu'une trame est transmise d'un Point d'Accès à un autre.  |
|                       | Dans ce cas, ToDS et FromDS sont tous les deux à 1, c'est l'adresse de            |
|                       | l'émetteur original.                                                              |

| Session : 2012 |                   | Durée : 4 heures | Page DT 26 / 31 |
|----------------|-------------------|------------------|-----------------|
| Épreuve : E2   | DOSSIEK TECHNIQUE | Coefficient : 5  | Fage DT 20731   |

### Résultat de la capture des trames 802.11:

| No.  | Source                         | Destination                                | Protocol                 | Info   |          |           |              |                        |            |
|------|--------------------------------|--------------------------------------------|--------------------------|--------|----------|-----------|--------------|------------------------|------------|
|      | 8 192.168.10.1                 | 5 192.168.10.25                            | ICMP                     | Echo   | (ping)   | request   | (id=0x0001,  | seq(be/le)=2782/56842, | tt]=128)   |
| 1    | 9 192.168.10.2                 | 5 192.168.10.15                            | ICMP                     | Echo   | (ping)   | reply     | (id=0x0001,  | seq(be/le)=2782/56842, | tt]=128) - |
| 🗄 Fr | ame 8: 102 bytes               | on wire (816 bits),                        | 102 bytes                | captur | ed (816  | bits)     |              |                        |            |
| ± 80 | 2.11 radio infor               | mation                                     |                          |        |          |           |              |                        |            |
| 🖃 IE | EE 802.11 Data,                | Flags:FTC                                  |                          |        |          |           |              |                        |            |
|      | Type/Subtype: Da               | ata (0x20)                                 |                          |        |          |           |              |                        |            |
|      | Frame Control: (<br>Version: 0 | 0x0308 (Normal)                            |                          |        |          |           |              |                        |            |
|      | Type: Data fra<br>Subtype: 0   | ame (2)                                    |                          |        |          |           |              |                        |            |
| 2    | E Flags: 0x3                   |                                            |                          |        |          |           |              |                        |            |
|      |                                | DS status: Frame part                      | of WDS fr                | om one | AP to    | another A | AP (TO DS: 1 | From D5: 1) (0x03)     |            |
|      | 0 =                            | More Fragments: This                       | is the las               | t frag | ment     |           |              |                        |            |
|      | 0 =                            | Retry: Frame is not b                      | oeing retra              | nsmitt | ed       |           |              |                        |            |
|      | 0 =                            | PWR MGT: STA will sta                      | ay up                    |        |          |           |              |                        |            |
|      |                                | More Data: No data bu                      | iffered                  |        |          |           |              |                        |            |
|      | .0 =                           | Protected flag: Data                       | is not pro               | tected |          |           |              |                        |            |
|      | 0 =                            | order i lag: Not stric                     | try ordere               | a      |          |           |              |                        |            |
|      | Duracion. 44                   | AcctonTe 50:ca:18                          | (00.12.cf.5              | 0.02.1 | 8)       |           |              |                        |            |
|      | Transmitter addr               | ess: AcctonTe 50:ca:                       | 2 (00:12:0               | f:50:c | a:12)    |           |              |                        |            |
|      | Destination addr               | ess: IntelCor 85:02:0                      | a (00:21:6               | b:85:0 | 2:ea)    |           |              |                        |            |
|      | Fragment number:               | . 0                                        |                          |        |          |           |              |                        |            |
| 8    | Sequence number:               | 314                                        |                          |        |          |           |              |                        |            |
| 2    | Source address:                | IntelCor_99:a4:4c (00                      | ):1e:65:99:              | a4:4c) |          |           |              |                        |            |
| ÷    | Frame check sequ               | ence: 0x8012c4f8 [cor                      | rect]                    |        |          |           |              |                        |            |
| ± Lo | gical-Link Contr               | lo                                         |                          |        |          |           |              |                        |            |
| + Ir | ternet Protocol                | src: 192.168.10.15 (                       | 192.168.10               | .15),  | Dst: 19  | 2.168.10. | 25 (192.168. | 10.25)                 |            |
| ± Ir | iternet Control M              | lessage Protocol                           |                          |        |          |           |              |                        |            |
| 0000 | 08 03 2c 00 00                 | 12 cf 50 ca 18 00 1                        | 2 cf 50 ca               | 12     | 1        | P  P.     |              |                        |            |
| 0010 | 00 21 6b 85 02                 | ea a0 13 00 1e 65 9                        | 9 a4 4c aa               | aa     | . !k     | eL.       | •            |                        |            |
| 0020 | 84 26 c0 a8 0a                 | 00 45 00 00 3C 21 2<br>0f c0 a8 0a 19 08 0 | 2 00 00 80<br>0 42 7d 00 | 01     | &        |           |              |                        |            |
| 0040 | 0a de 61 62 63                 | 64 65 66 67 68 69 6                        | a 6b 6c 6d               | 6e     | . abcdet | F ghijklm | in           |                        |            |
| 0050 | 6f 70 71 72 73                 | 74 75 76 77 61 62 6                        | 3 64 65 66               | 67     | opqrstu  | / wabcdef | g            |                        |            |
| 0060 | 08 69 80 12 C4                 | 10                                         |                          | 1      |          |           |              |                        |            |

# ANNEXE 21

| HP ProC<br>HP J481   | urve Switch 2524 - S<br>3A ProCurve Switch 2 | tatus: OK<br>524 |                                    |                                 |         | -              | 11 M                   |                 |             |                  |         | <b>(()</b> |
|----------------------|----------------------------------------------|------------------|------------------------------------|---------------------------------|---------|----------------|------------------------|-----------------|-------------|------------------|---------|------------|
| Identity             |                                              | Status           | 2                                  |                                 | Configu | ration         | Security               |                 | Diagnostics |                  | Support |            |
| Device V<br>Port Con | iew<br>figuration                            |                  |                                    | Fault Detection<br>Monitor Port |         |                | System Ir<br>Device Fe | fo<br>atures    |             | IP Configuration |         |            |
| VLAN Co              | nfiguration                                  |                  |                                    | _Support/Mgmt U                 | RL      |                |                        |                 |             |                  |         | , Joquer   |
| VLAN ID              | VLAN Name                                    | VLAN Type        | Tagged Port                        | ts                              |         | Untagged Ports |                        | Forbid Ports    |             | Auto             |         |            |
| 1                    | DEFAULT_VLAN<br>(Primary)                    | STATIC           | (STATIC)<br>None<br>(GVRP)<br>None |                                 |         | 1-4, 21-26     |                        | None            |             | None             |         | Modify     |
| 2                    | WIFi                                         | STATIC           | (STATIC)<br>None<br>(GVRP)<br>None |                                 |         | 5-8            |                        | None            |             | None             |         | Modify     |
| 3                    | Muttimedia                                   | STATIC           | (STATIC)<br>None<br>(GVRP)<br>None |                                 |         | 9-12           |                        | None            |             | None             |         | Modify     |
| 4                    | LAN                                          | STATIC           | (STATIC)<br>None<br>(GVRP)<br>None |                                 |         | 13-20          |                        | None            |             | None             |         | Modify     |
|                      |                                              |                  |                                    |                                 |         |                |                        |                 |             |                  |         |            |
| ×                    |                                              |                  | 0.5                                |                                 |         |                |                        | NN              | 1           |                  |         | ÷          |
|                      |                                              |                  |                                    |                                 | ADD/    | REMOVE VLANs   | GVRP Er                | abled GVRP Mode |             |                  |         |            |

| Session : 2012 |                   | Durée : 4 heures | Page DT 27 / 21 |
|----------------|-------------------|------------------|-----------------|
| Épreuve : E2   | DOSSIER TECHNIQUE | Coefficient : 5  | Fage DI 27731   |

### Présentation du ZyWALL 5 de Zyxel

Le ZyWALL 5 est une passerelle de sécurité pour toutes les données entre l'Internet et le LAN.

Le ZyWALL 5 intègre les fonctions de NAT, firewall (mode pont, *Stateful Packet Inspection*, protection DoS et DDoS, fichiers journal et alertes en temps réel), filtrage des contenus (Java, *ActivX*, *cookies*, URL, motsclé), VPN IPSec, ports DMZ pour l'utilisation de serveurs accessibles par le public.

La gestion du trafic est assurée par des fonctions Dial backup et traffic redirect.

Le slot PCMCIA/CardBus permet d'ajouter un WLAN compatible 11b/g.

### Filtrage de paquets :

Le rôle d'un firewall est d'être principalement un filtre entre les différentes parties du réseau : LAN (réseau local), DMZ (zone démilitarisée), WLAN (réseau local sans fil), VPN (réseau sécurisé) et WAN (réseau distant).

Il se met en place sous la forme d'un routeur ou d'un ordinateur dédié qui bloque ou laisse passer les paquets en suivant un certain nombre de règles définies dans des listes d'accès (*ACL : Access List*).

Les filtres sont applicables entre toutes les interfaces réseaux, et sont différents pour chaque sens: LAN-WAN, WAN-LAN, WAN-DMZ, DMZ-WAN, VPN-LAN, LAN-VPN, etc.

Chaque paquet IP contient des informations que le firewall va extraire et étudier :

- l'adresse IP de l'expéditeur
- l'adresse IP du destinataire
- le n° de port du service demandé
- le n° de port du service demandeur
- le nom du service (protocole)
- les différents paramètres du service ...

Le filtre effectue l'examen des règles séquentiellement, par ordre de numéro croissant. La première règle qui satisfait aux critères du paquet est alors exécutée et l'examen des règles suivantes est arrêté. L'action qui s'en suit peut être:

- l'acceptation du paquet (Permit);
- le rejet du paquet (Reject), avec renvoi d'une notification d'erreur à l'émetteur ;
- le rejet du paquet (*Drop*), sans notification.

Dans un fichier de règles, il faut porter une grande attention à l'ordre des règles. Si par exemple un service est rejeté par une règle, et accepté par une autre règle plus loin dans le fichier, il en résulte que la première règle est prioritaire et que le service sera rejeté.

Exemple de filtre appliqué du WAN vers le LAN :

| #      | Source                        | Destination                   | Service     | Action |
|--------|-------------------------------|-------------------------------|-------------|--------|
| 1      | 172.16.10.100 - 172.16.10.200 | Any                           | UDP/TCP: 53 | permit |
| 2      | Any                           | 192.168.200.1 ; 192.168.200.5 | Any         | drop   |
| Défaut | -                             | -                             | -           | permit |

Règle n°1: autorise l'accès par le protocole UDP ou TCP sur le port 53 à toutes les machines du réseau interne, depuis les machines externes ayant une adresse IP dans la plage de 172.16.10.100 à 172.16.10.200

Règle n°2: interdit l'accès par tous les services aux 2 machines du réseau interne d'adresse IP 192.168.200.1 et 192.168.200.5, depuis toutes les machines externes.

Règle par défaut : autorise le passage de tous les autres paquets qui n'ont pas satisfait aux règles précédentes.

| Session : 2012 |                   | Durée : 4 heures | Page DT 28 / 31 |
|----------------|-------------------|------------------|-----------------|
| Épreuve : E2   | DOSSIER TECHNIQUE | Coefficient : 5  | Fage DT 2075T   |

## Services prédéfinis et numéros de port (Attribute) du ZyWALL 5

| #  | Service Name           | Protocol | Attribute          | #  | Service Name         | Protocol | Attribute  |
|----|------------------------|----------|--------------------|----|----------------------|----------|------------|
| 1  | Any_All                | ALL      | -                  | 35 | NFS                  | UDP      | 2049       |
| 2  | Any_TCP                | TCP      | 1~65535            | 36 | NNTP                 | TCP      | 119        |
| 3  | Any_UDP                | UDP      | 1~65535            | 37 | NTP                  | TCP/UDP  | 123        |
| 4  | Any_ICMP               | ICMP     | -                  | 38 | PCAnyware_DataPort   | TCP      | 5631       |
| 5  | AIM/NEW_ICQ            | TCP      | 5190               | 39 | PCAnyware_StatusPort | UDP      | 5632       |
| 6  | AUTH                   | TCP      | 113                | 40 | POP3                 | TCP      | 110        |
| 7  | BGP                    | TCP      | 179                | 41 | POP3S                | TCP      | 995        |
| 8  | BOOTP_CLIENT           | UDP      | 68                 | 42 | PPTP                 | TCP      | 1723       |
| 9  | BOOTP_SERVER           | UDP      | 67                 | 43 | PPTP_TUNNEL          | GRE      | -          |
| 10 | CU-SEEME               | TCP/UDP  | 7648 , 24032       | 44 | RCMD                 | TCP      | 512        |
| 11 | DNS                    | TCP/UDP  | 53                 | 45 | REAL-AUDIO           | TCP      | 7070       |
| 12 | FINGER                 | TCP      | 79                 | 46 | REXEC                | TCP      | 514        |
| 13 | FTP                    | TCP      | 20, 21             | 47 | RLOGIN               | TCP      | 513        |
| 14 | H.323                  | TCP      | 1720               | 48 | ROADRUNNER           | TCP/UDP  | 1026       |
| 15 | HTTP                   | TCP      | 80                 | 49 | RTELNET              | TCP      | 107        |
| 16 | HTTPS                  | TCP      | 443                | 50 | RTSP                 | TCP/UDP  | 554        |
| 17 | IAX/IAX2               | UDP      | 4569               | 51 | SFTP                 | TCP      | 115        |
| 18 | ICQ                    | UDP      | 4000               | 52 | SIP-V2               | UDP      | 5060       |
| 19 | IKE                    | UDP      | 500                | 53 | SMTP                 | TCP      | 25         |
| 20 | IMAP                   | TCP      | 143                | 54 | SNMP                 | TCP/UDP  | 161        |
| 21 | IMAPS                  | TCP      | 993                | 55 | SNMP-TRAPS           | TCP/UDP  | 162        |
| 22 | IMAP3                  | TCP      | 220                | 56 | SQL-NET              | TCP      | 1521       |
| 23 | AX.25                  | IP       | 93                 | 57 | SSDP                 | UDP      | 1900       |
| 24 | IPv6                   | IP       | 41                 | 58 | SSH                  | TCP      | 22         |
| 25 | IPSEC_TRANSPORT/TUNNEL | AH       | -                  | 59 | STRMWORKS            | UDP      | 1558       |
| 26 | IPSEC_TUNNEL           | ESP      | -                  | 60 | SYSLOG               | UDP      | 514        |
| 27 | IRC                    | TCP/UDP  | 6667               | 61 | SUBMISSION           | TCP/UDP  | 587        |
| 28 | LDAP                   | TCP/UDP  | 389                | 62 | TACACS               | UDP      | 49         |
| 29 | LDAPS                  | TCP/UDP  | 636                | 63 | TELNET               | TCP      | 23         |
| 30 | MULTICAST              | IGMP     | -                  | 64 | TFTP                 | UDP      | 69         |
| 31 | Microsoft RDP          | TCP      | 3389               | 65 | VDOLIVE              | TCP      | 7000       |
| 32 | MSN                    | TCP      | 1863               | 66 | VNC                  | TCP      | 5900       |
| 33 | NEWS                   | TCP      | 144                | 67 | Vantage_CNM          | UDP      | 1864, 1865 |
| 34 | NetBIOS                | TCP/UDP  | 137, 138, 139, 445 |    | · · · · · · ·        | •        |            |

| Session : 2012 | DOSSIER TECHNIQUE | Durée : 4 heures | Dago DT 20 / 21 |
|----------------|-------------------|------------------|-----------------|
| Épreuve : E2   |                   | Coefficient : 5  | Fage DT 29751   |

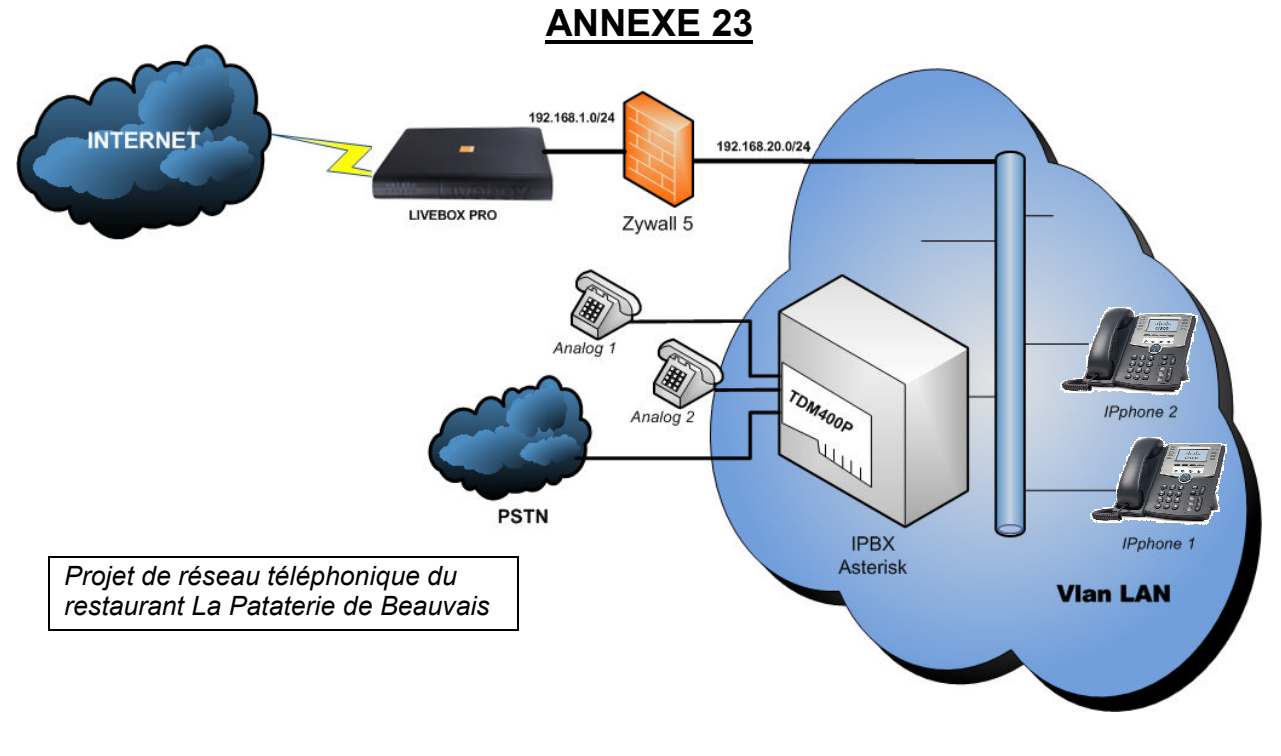

Un *Foreign Exchange Station* (FXS) est un port qui raccorde un appareil de communication (modem, téléphone, fax, etc.) à la ligne téléphonique de l'abonné (PSTN). Il fournit la tonalité, le courant de charge et le voltage nécessaire pour faire fonctionner la sonnerie. (Source Wikipedia)

Un *Foreign eXchange Office* (FXO), est un port qui reçoit une ligne téléphonique (PSTN). Un modem RTC, un téléphone ou un fax sont équipés d'un port FXO, ils s'attendent à recevoir une alimentation, une porteuse lors du décrochement, ainsi qu'une élévation de la tension en cas de sonnerie. (Source Wikipedia)

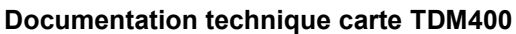

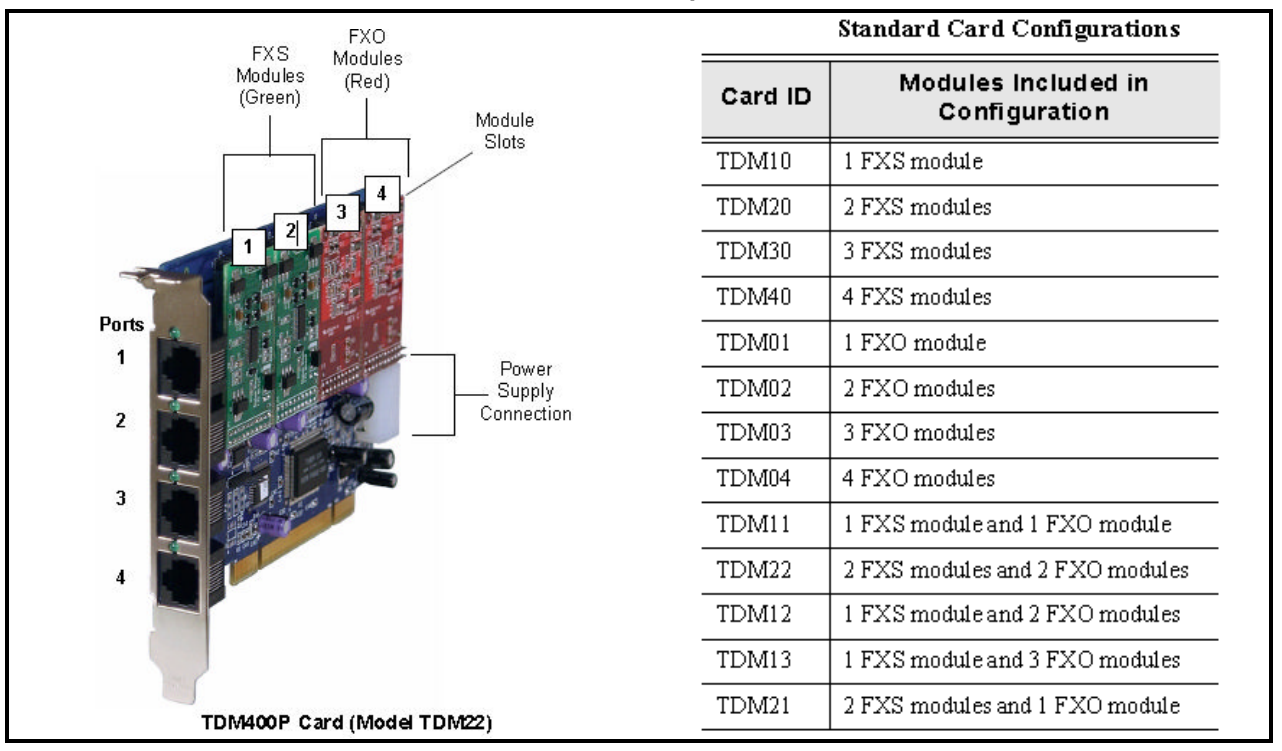

Pour créer un compte utilisateur, la configuration du serveur Asterisk est réalisée à travers 2 fichiers texte qui se situent dans le répertoire /*etc/asterisk*. Le premier fichier qui se nomme *sip.conf* permet la déclaration des téléphones. Pour déclarer un téléphones IP, par exemple celui du "spa901" ayant pour numéro 200, il faut ajouter les lignes suivantes à la fin de ce fichier :

| [spa901]                | ; obligatoire ; login SIP                                                 |
|-------------------------|---------------------------------------------------------------------------|
| secret=123              | ; obligatoire ; mot de passe SIP                                          |
| type=friend             | ; obligatoire ; autorise les appels entrant et sortant                    |
| host=dynamic            | ; obligatoire ; adresse IP du client par DHCP                             |
| callerid="spa901" <200> | ; facultatif ; nom affiche et numéro affiche sur le téléphone de l'appelé |

Le deuxième fichier qui se nomme **extensions.conf** permet d'associer à chaque numéro de téléphone une suite de commandes. Dans l'exemple de "spa901", le plus simple se résume à ajouter la ligne suivante à la fin de ce fichier (plus exactement à la fin du contexte [default]) :

exten => 200,1,Dial(SIP/spa901,10) ; 200 appelle par le protocole SIP "spa901" en priorité "1" avec ; un timeout de dix secondes avant de raccrocher.

Une fois le compte utilisateur créé, on peut configurer le téléphone IP de "spa901" pour qu'il s'enregistre sur le serveur Asterisk, d'adresse ip : 172.18.130.30 par exemple.

L'interface web du téléphone IP affiche alors le résultat suivant :

| Info System SIP Regio  | nal Phone Ext 1 U | ser                    | User Logh                                                                                                    | basic   advance<br>Cal Histor |
|------------------------|-------------------|------------------------|----------------------------------------------------------------------------------------------------|-------------------------------|
| General                |                   |                        |                                                                                                    |                               |
| Line Enable:           | yes 🛩             |                        |                                                                                                    |                               |
| NAT Settings           |                   |                        |                                                                                                    |                               |
| NAT Mapping Enable:    | no 😽              | NAT Keep Alive Enable: | no 😽                                                                                                    |                               |
|                        |                   |                        | to a state of the state of the |                               |
| SIP Settings           | 5055              | ato public outing      |                                                                                                    | and a                         |
| STP PORT               | 3060              | Stir Debug Option:     | none                                                                                                    |                               |
| Call Feature Settings  |                   |                        |                                                                                                    |                               |
| Message Waiting:       | no 💌              | Default Ring:          | 1 💌                                                                                                    |                               |
| Mailbox ID:            |                   |                        |                                                                                                    |                               |
| Proxy and Registration |                   |                        |                                                                                                    |                               |
| Proxy:                 | 172.18.130.30     | Register:              | yes 💌                                                                                                    |                               |
| Make Call Without Reg: | no 💌              | Register Expires:      | 3600                                                                                                    |                               |
| Ans Call Without Reg:  | no 💌              |                        |                                                                                                    |                               |
| Subscriber Information |                   |                        |                                                                                                    |                               |
| Display Name:          | spa901            | User ID:               | 200                                                                                                    |                               |
| Password:              | 12.3              | Use Auth ID:           | yes 🗸                                                                                                    |                               |
| Auth ID:               | 200               |                        | 1 december 1                                                                                                    |                               |
| and a construction     |                   |                        |                                                                                                    |                               |
| Audio Configuration    | (C711)            | Use Deal Codes Colu    |                                                                                                    |                               |
| Classe Gross South     | 6/110             | Use Prer Codec Only:   | no w                                                                                                    |                               |

| Session : 2012 | DOSSIER TECHNIQUE | Durée : 4 heures | Dogo DT 21 / 21 |
|----------------|-------------------|------------------|-----------------|
| Épreuve : E2   |                   | Coefficient : 5  | Fage DI SI/SI   |